sage

# Sage Fixed Assets What's new in release 2022.0

SFA 2022.0 – release date 19 October 2021

November 2nd, 2021

© 2021 The Sage Group plc.

## **New Features**

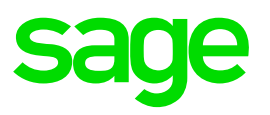

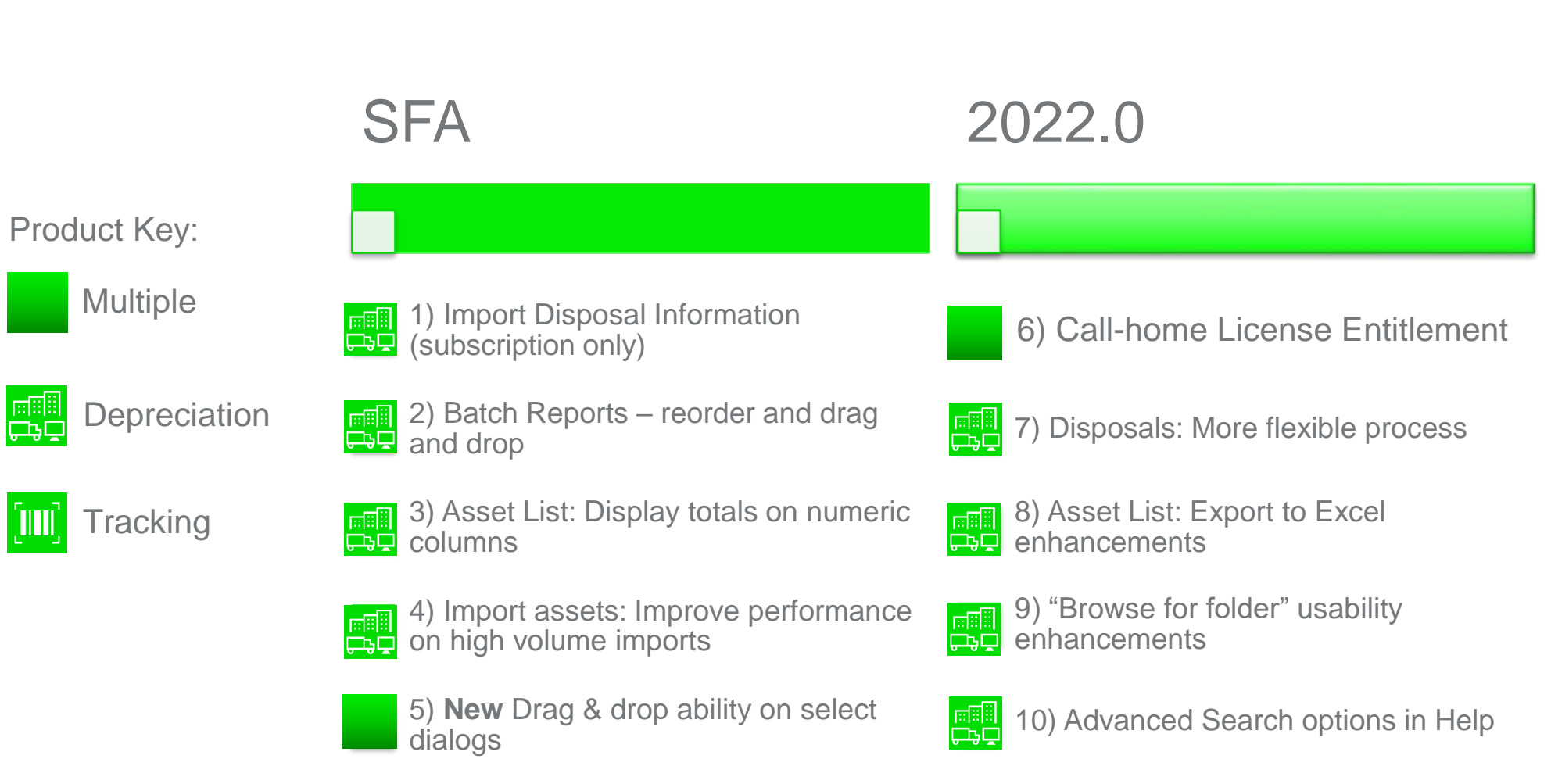

# What's New at a glance

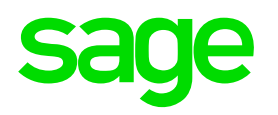

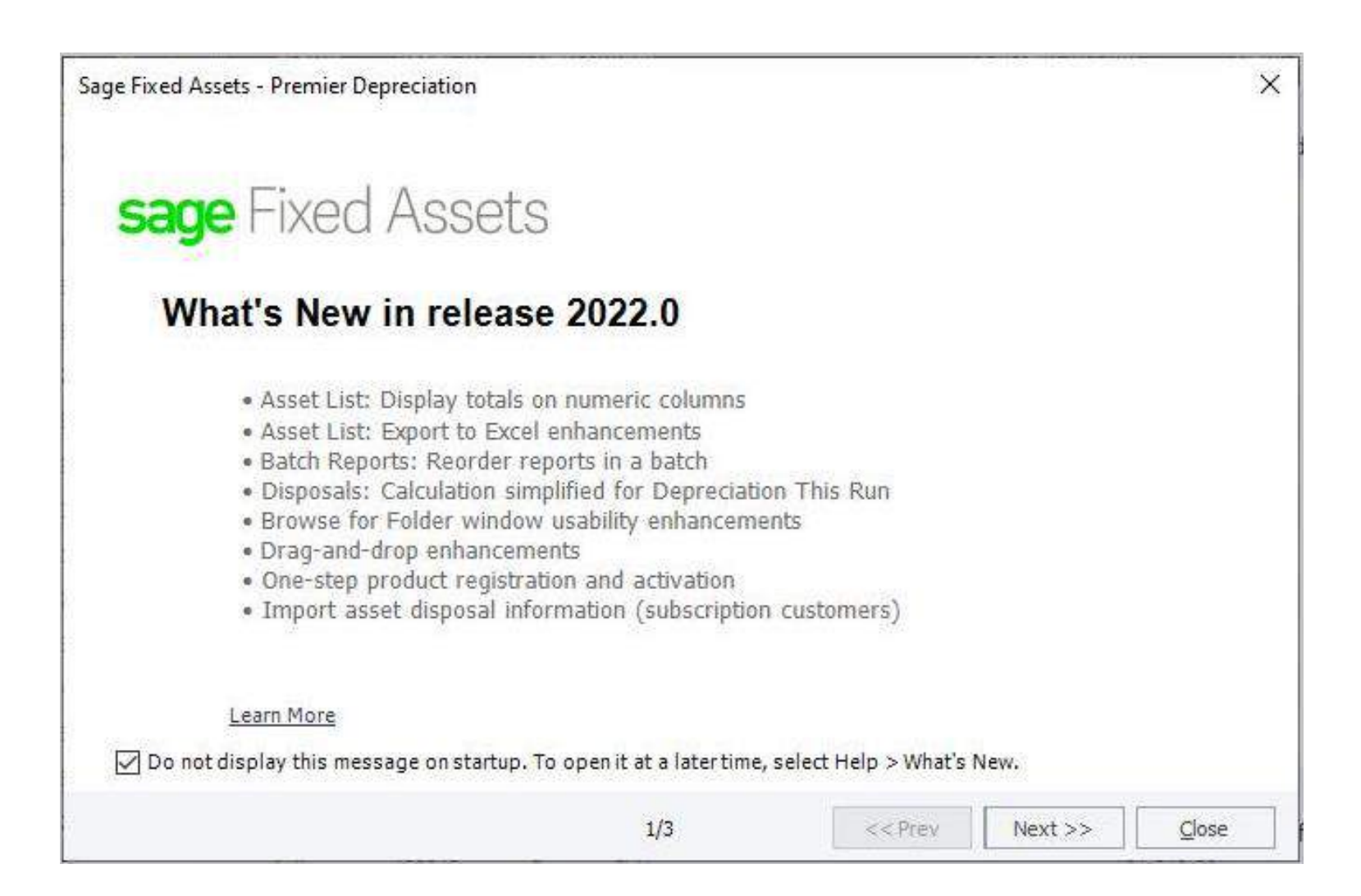

# **Feature tip - Depreciation**

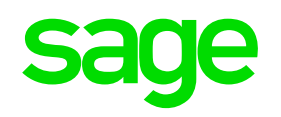

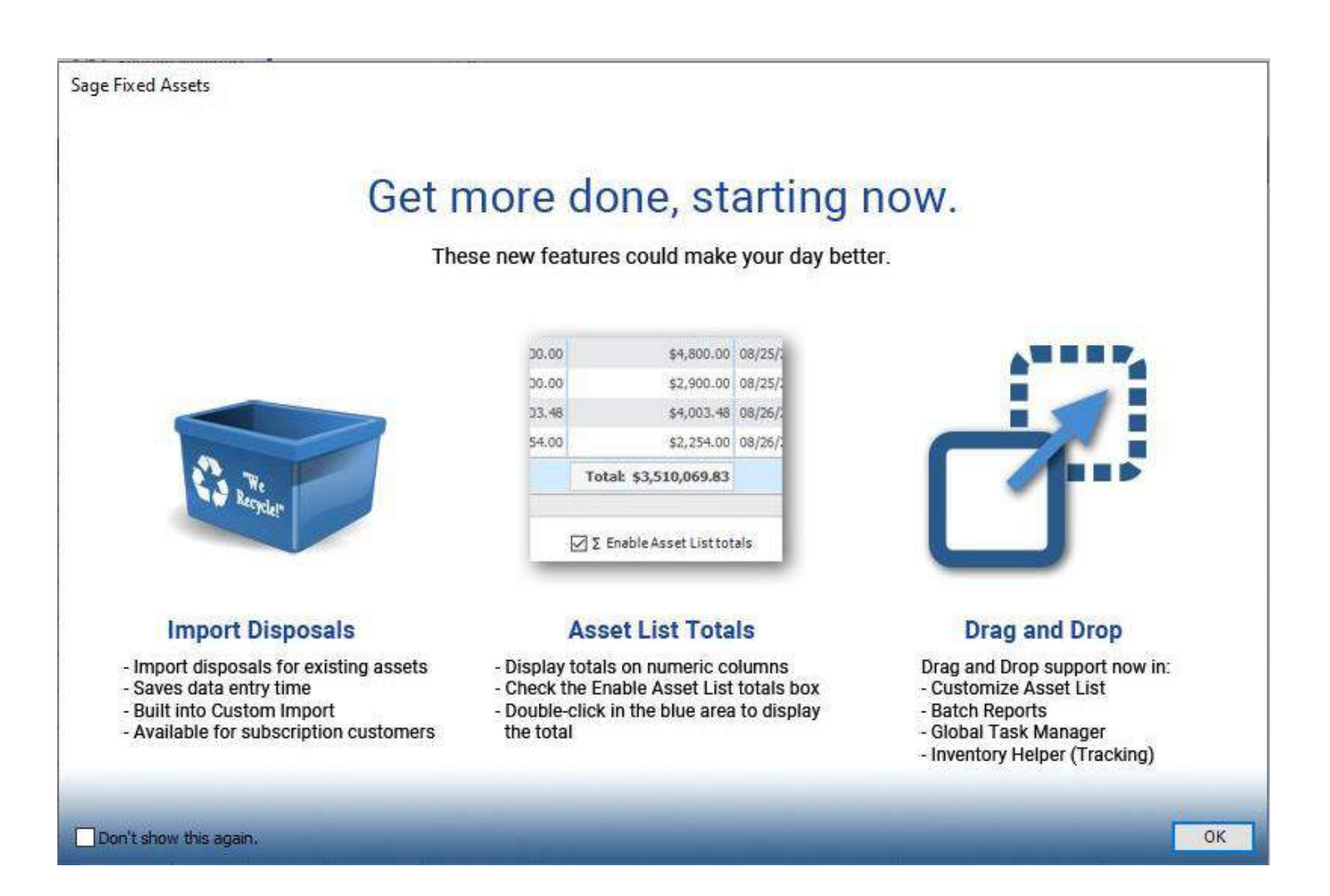

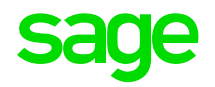

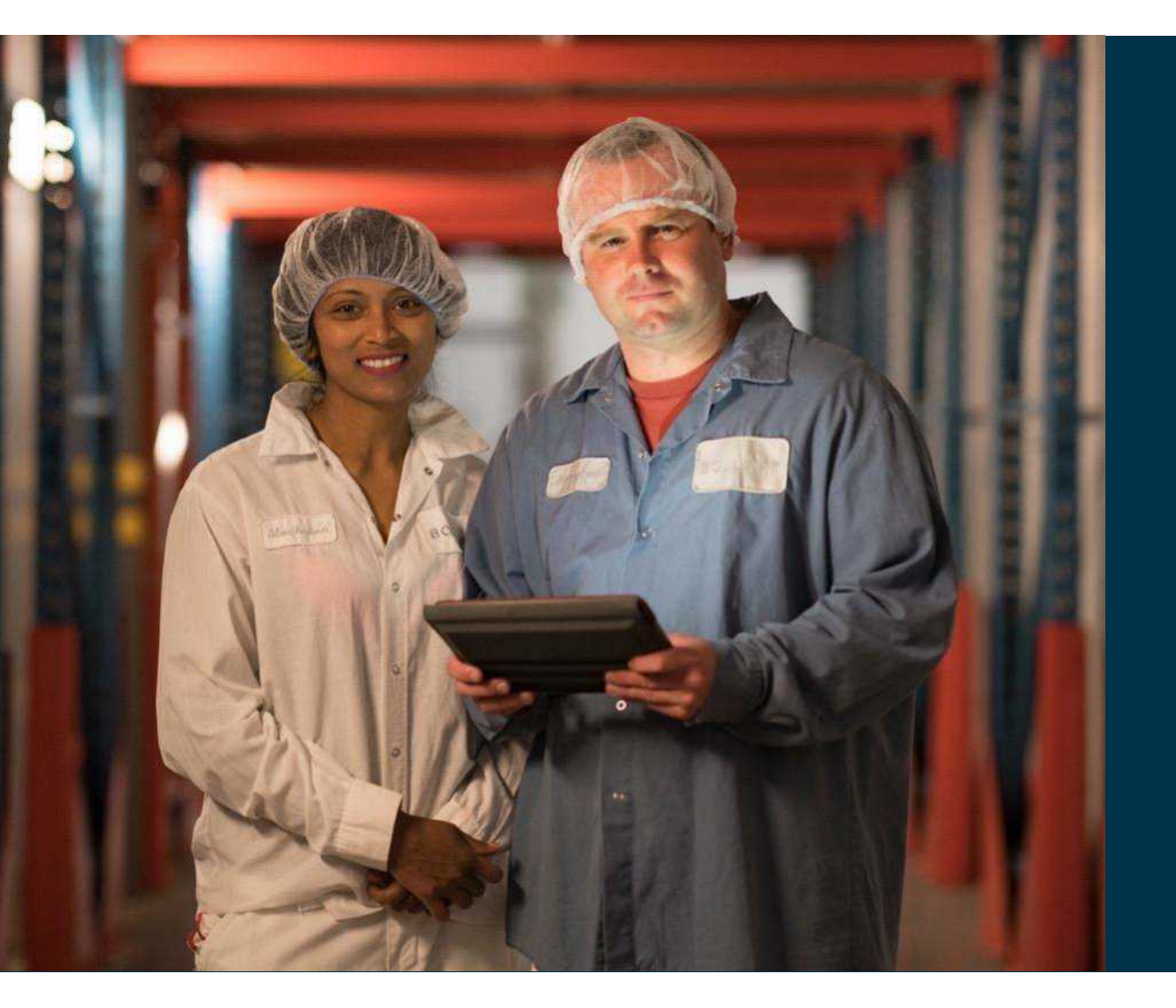

# Sage Fixed Assets enhancements

# Import asset disposal information

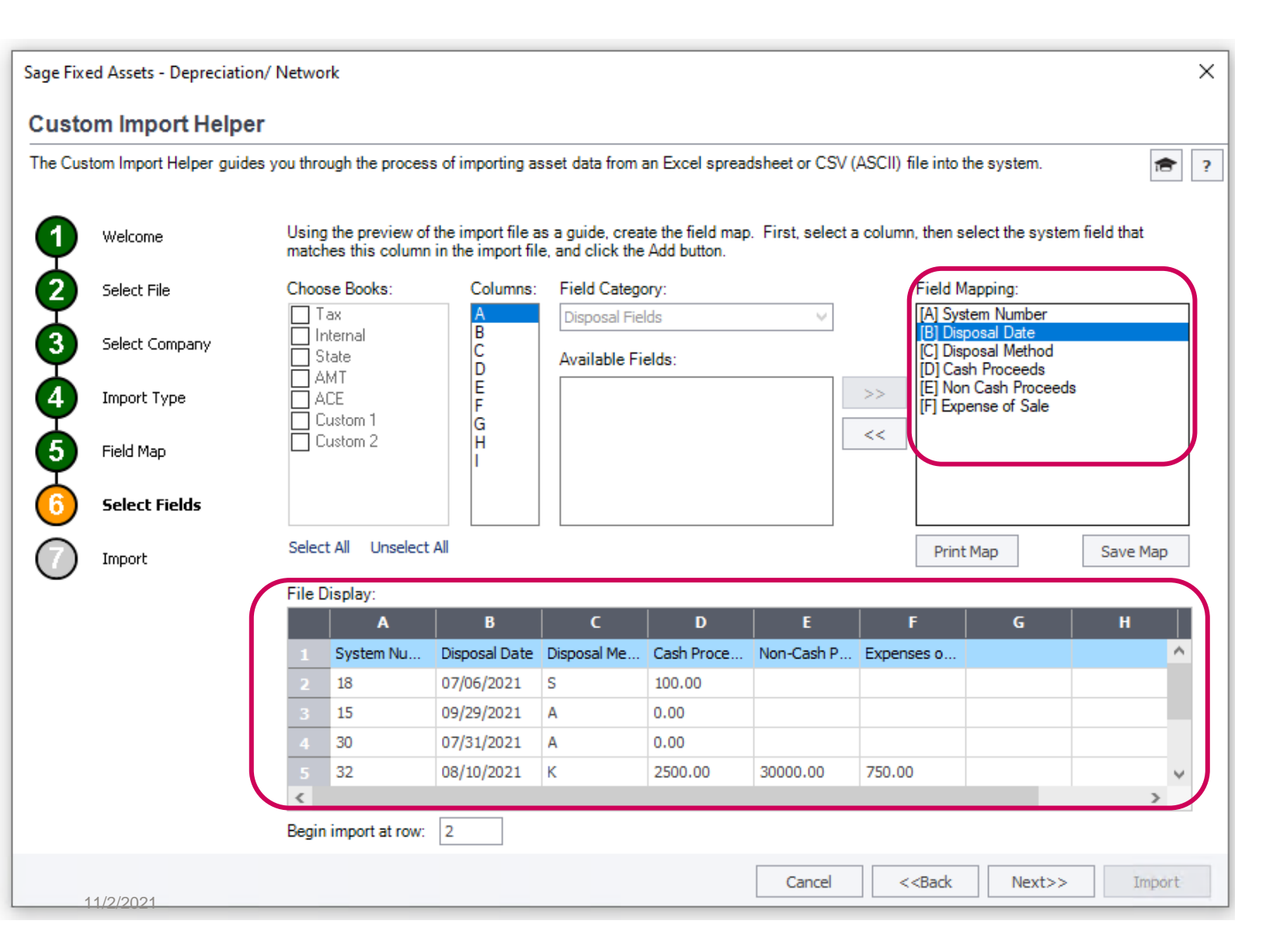

Customer request: "Please incorporate an import function for disposing of assets. We have entities that dispose of hundreds of assets in a period and selecting them each individually is time consuming and error-prone."

- Familiar Custom Import
   interface
- Excel template provided
- Field Map file provided

# Import asset disposal information

- Fully\* dispose hundreds of assets in seconds
- An Excel template file and Help make importing easy

\* Whole disposals supported in 2022.0. Partial disposals may be added in a later version

Using the Application > Custom Import Helper

### **Custom Import Helper Overview**

The Custom Import Helper guides you through the process of importing asset data from other sources into the application with 3 options.

- Import new assets into a new or existing company import general information and book information fields.
- Import updates into an existing company import general information fields but not the Replacement Value (RV) Override Amount or the Replacement Value (RV) Override Date fields.

Note: Import Disposal is only available to subscription customers. See Subscription for more information.

· Import disposal information into an existing company - import disposal fields and system number.

|   | А                 | В                | С                                | D             | E                                      | F                                      | G                                                    |
|---|-------------------|------------------|----------------------------------|---------------|----------------------------------------|----------------------------------------|------------------------------------------------------|
| 1 | System Number     | Disposal Date    | Disposal Method                  | Cash Proceeds | Non-Cash Proceeds                      | Expenses of Sale                       | Do not map/import this column.                       |
|   |                   |                  | Single letter; valid codes are:  |               |                                        |                                        |                                                      |
|   |                   |                  | S, A, C, R, (all entities)       |               |                                        |                                        |                                                      |
|   |                   |                  | T, K, V (U.S. entities)          |               |                                        |                                        |                                                      |
|   | Numeric only. Max | Use the date     | L (Canadian, Gov/Nonprofit)      |               |                                        |                                        | (                                                    |
|   | 6 characters.     | format M/D/YYYY. | See Disposal Methods sheet/ tab. | Numeric only. | Numeric only.                          | Numeric only.                          | 1                                                    |
| 2 | (Required)        | (Required)       | (Required, if mapped)            | (Optional)    | (Optional)                             | (Optional)                             | < Guidelines                                         |
| 3 | 999               | 7/1/2022         | S                                | 1000.00       | 0.00                                   | 50.00                                  | < Example data. Delete, or start import at next row. |
| 4 |                   |                  |                                  |               |                                        |                                        |                                                      |
| L | how               | man and a second | -v                               | mon man       | ~~~~~~~~~~~~~~~~~~~~~~~~~~~~~~~~~~~~~~ | ~~~~~~~~~~~~~~~~~~~~~~~~~~~~~~~~~~~~~~ |                                                      |

# Import asset disposal information

### (available for SFA subscribers\*)

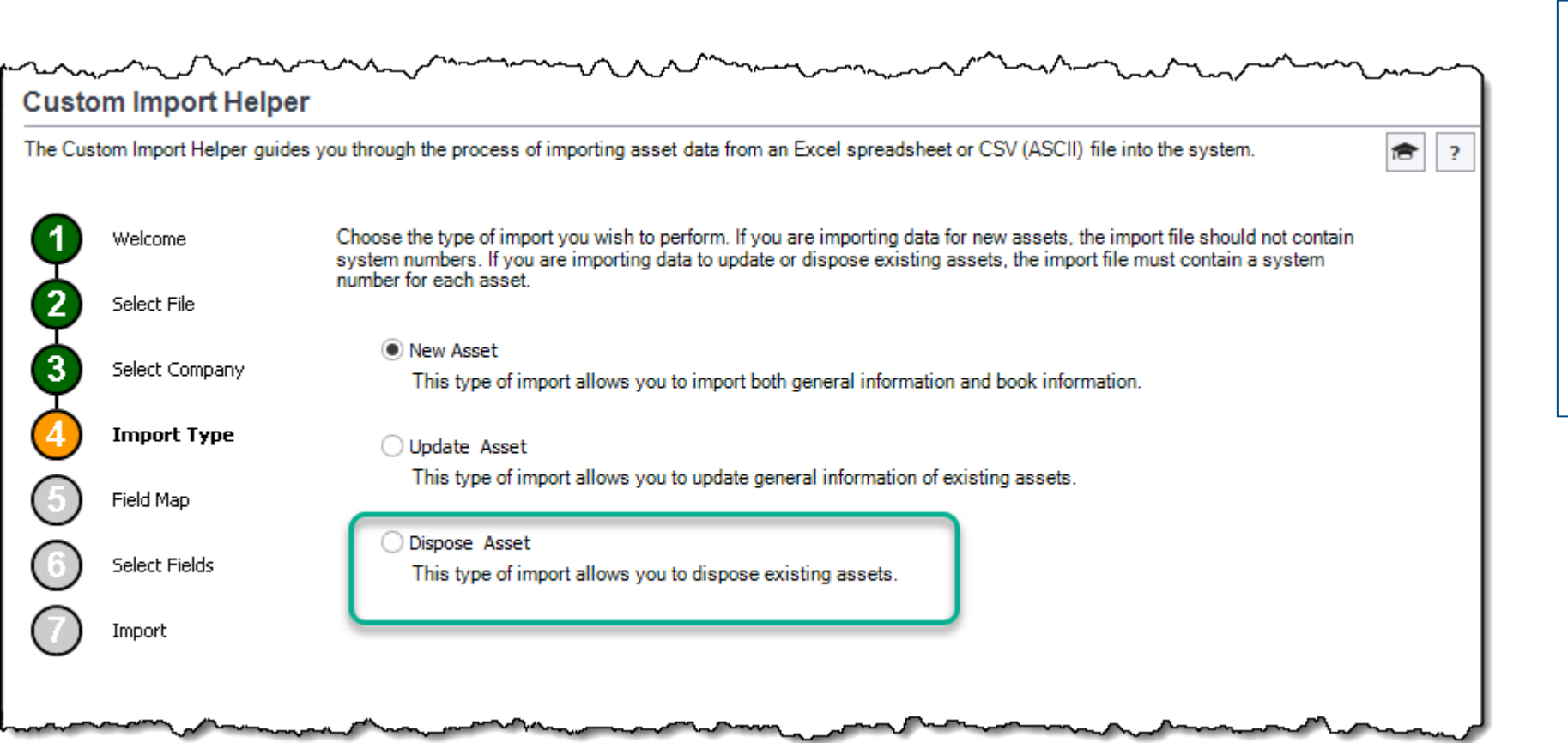

Customer request: "Please incorporate an import function for disposing of assets. We have entities that dispose of hundreds of assets in a period and selecting them each individually is time consuming and error-prone."

\* and during a free trial period

## Drag & drop Enhancements

- Customize Asset List
- Inventory Helper
- Global Task Manager

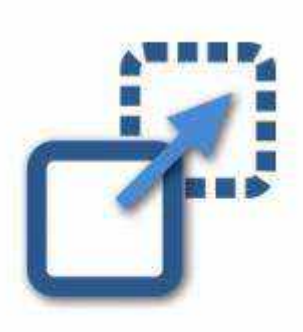

#### Drag and Drop

- Drag and Drop support now in: - Customize Asset List - Batch Reports - Global Task Manager
- Inventory Helper (Tracking)

# Batch Reports – reorder and drag and drop

#### APPLICABLE TO ALL PRODUCTS WITH BATCH REPORTS: DEPRECIATION, DEPRECIATION / NETWORK, AND PREMIER

#### DEPRECIATION. ALL ENTITY TYPES.

#### Overview

#### User story:

As a user, I want to easily change the order of reports in the batch, so that I do not have to remove and re-add the reports in the order desired.

This enhancement is a result of a customer's post to <u>Sage City Ideas</u>:

"Add a simple interface that will allow for changing the order of reports once they have been selected and added to a BATCH. ... When the batch group is large, the only way to change the order is to remove them all and pick them again carefully,(if you can remember which reports you has chosen) ..." - customer

| Sage Fixed Assets - Depreciation                                                                                                    |       |                                                                                                    | ×                  |
|----------------------------------------------------------------------------------------------------|-------|----------------------------------------------------------------------------------------------------|--------------------|
| Add Batch - New Batch                                                                                                    |       |                                                                                                    |                    |
| Add or remove reports from the batch. Us batch.                                                                                                    | se di | frag and drop or the directional buttons to reorder reports in t                                                   | he ?               |
| Available Reports:                                                                                                    |       | Reports in Batch:                                                                                                  |                    |
| Capital Assets Note Disclosure     Capital Assets Note Disclosure     Capital Assets     Capital Assets     Depreciation Adjustment     Depreciation Expense     Disposal     E File Listing     General Ledger Posting     Monthly Projection     Net Book Value     Partial Disposal     Partial Disposal     Partial Transfer     E Period Close Summary     E Quarterly Acquisition     E Replacement Value     Transfer | ~     | Depreciation Expense       Disposal       General Ledger Posting       General Ledger Posting       Net Book Value | Reorder<br>Reports |
|                                                                                                    |       | ОК                                                                                                    | Cancel             |

### Batch Reports – Reorder Reports + Drag and Drop

APPLICABLE TO ALL PRODUCTS WITH BATCH REPORTS: DEPRECIATION, DEPRECIATION / NETWORK, AND PREMIER DEPRECIATION. ALL ENTITY TYPES.

#### New Up Down Buttons + Drag & Drop Functionality:

- Users can select one or more of the reports in the "Reports in Batch" list box and use the up  $\blacktriangle$  and down  $\checkmark$  buttons to re-order the reports.
- Allow selection of 2+ contiguous reports with the [Shift] key.
- Drag and drop a single report higher or lower in the list.
- Allow manipulation by mouse or keyboard (tab, arrows, enter) to select the report(s) and buttons.

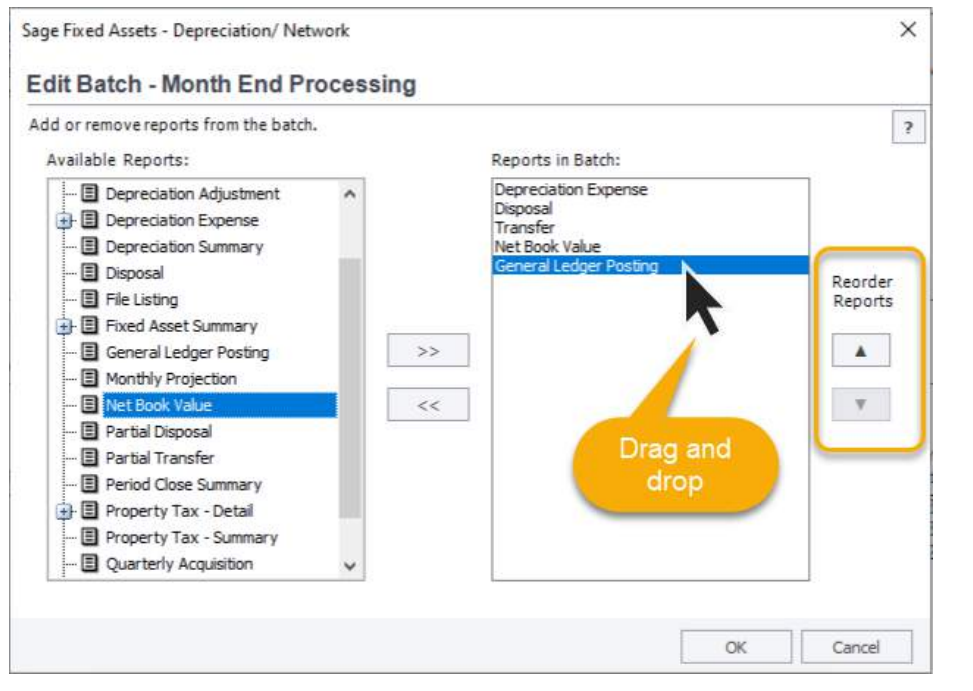

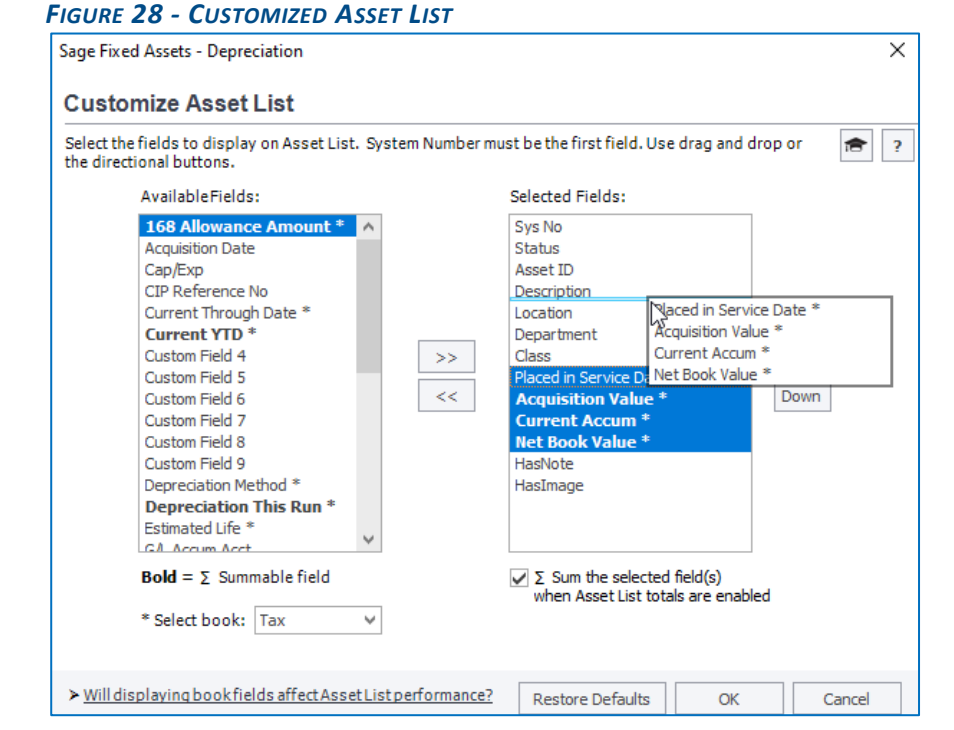

#### FIGURE 27 - EDIT BATCH DIALOG - FINAL

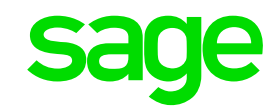

# Asset List: Display totals on numeric columns

N

|       | Total: \$3,510,069.83 |        |
|-------|-----------------------|--------|
| 54.00 | \$2,254.00            | 08/26/ |
| 33.48 | \$4,003.48            | 08/26/ |
| 30.00 | \$2,900.00            | 08/25/ |
| 00,00 | \$4,800.00            | 08/25/ |

#### **Asset List Totals**

Display totals on numeric columns
Check the Enable Asset List totals box
Double-click in the blue area to display the total

#### **Customer request:**

"It would be nice if ... this assumes you have customized your asset list view to show acquired value or NBV etc. ... you could see a subtotal of the amounts for the displayed group of assets."

February 2021

#### Overview

Customers can right-click or double-click in the grid footer, beneath any numeric column in the Asset List to total the data.

#### FIGURE 18 - ASSET LIST TOTALS - OVERVIEW

| All    | Sys No 🗸     | Status      | Desc                                       | Class      | In Svc Date* | Acquired Value*                                                                                                    | Thru Date*        | NEV*                   | Expense G/I    |
|--------|--------------|-------------|--------------------------------------------|------------|--------------|----------------------------------------------------------------------------------------------------|-------------------|------------------------|----------------|
| •      | 4009         | Active      | Office Renovations                         | 04         | 03/01/2012   | \$1,000.00                                                                                                    | 03/31/2012        | \$985.71               | 6600           |
|        | 4008         | Active      | Office Furnishings                         | 04         | 03/01/2012   | \$6,833.45                                                                                                    | 03/31/2012        | \$6,735.83             | 6603           |
|        | 4007         | Active      | Desktop Hardware and Software              | 04         | 03/01/2012   | \$1,302.55                                                                                                    | 03/31/2012        | \$1,276.50             | 6603           |
|        | 4006         | Active      | Drainage                                   | 03         | 03/01/2012   | \$5,380.00                                                                                                    | 03/31/2012        | \$5,353.10             | 6600           |
| A      | 005          | dead.       | and the                                    | 0=         | /01/01/2     | and a state of the state of the | and second        | Anton 46.202,9*        | Profession and |
|        |              |             | 1                                          |            |              |                                                                                                    |                   | <i>d</i> . v           |                |
|        | 3996         | Active      | Refrigerator                               | 04         | 11/01/2011   | \$1,363.11                                                                                                    | 03/31/2012        | \$1,084.92             | 6600           |
|        | 3995         | Active      | Range/Stove                                | 04         | 11/01/2011   | \$1,050.30                                                                                                    | 03/31/2012        | \$835.95               | 6600           |
|        | 3994         | Active      | Ceiling Fans                               | 04         | 11/01/2011   | \$841.81                                                                                                    | 03/31/2012        | \$670.01               | 6600           |
|        | 3993         | Active      | Interior Light Fixtures                    | 04         | 11/01/2011   | \$959.16                                                                                                    | 03/31/2012        | \$763.41               | 6600           |
|        | 3992         | Active      | Doors                                      | 03         | 11/01/2011   | \$2,870.00                                                                                                    | 03/31/2012        | \$2,843.09             | 6600 ¥         |
| Σ As   | set List tot | als: Double | -click in this area under currency columns | for totals | la -         | Total: \$81,617,075.26                                                                                                    |                   | Total: \$29,900,062.60 |                |
| 64 -64 | < Record     | 1 of 3424   | > >> HI <                                  |            |              |                                                                                                    |                   |                        | 3              |
| As     | set Detail   | Print A     | sset List Export to Excel Row              | height: -  |              | lude font size 🕢 Σ                                                                                                    | Enable Asset List | totals                 | Help           |
| -      |              |             |                                            |            |              |                                                                                                    | 1                 | U.S.C.                 | 4/16/2021      |

### Asset List Totals

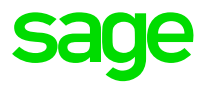

### APPLIES TO: DEPRECIATION (SU, NETWORK, PREMIER) FOR ALL ENTITY TYPES.

Not applicable to: Planning, Tracking, or the Lite Depreciation products.

Customers can right-click or double-click in the grid footer, beneath any numeric column in the Asset List to total the data.

|       |               | Group:       | Only Active 💉 🗎 🔍 🗊                       |            |              |                         | *Tax Bo          | ok Assets in Group: 3424 |        |       |
|-------|---------------|--------------|-------------------------------------------|------------|--------------|-------------------------|------------------|--------------------------|--------|-------|
| All   | Sys llo +     | Status       | Desc                                      | Class      | In Svc Date* | Acquired Value*         | Thru Date*       | NEV*                     | Expens | eG/L  |
| 1     | 4009          | Active       | Office Renovations                        | 04         | 03/01/2012   | \$1,000.00              | 03/31/2012       | \$985.71                 | 6600   | ^     |
|       | 4008          | Active       | Office Furnishings                        | 04         | 03/01/2012   | \$6,833.45              | 03/31/2012       | \$6,735.83               | 6603   |       |
|       | 4007          | Active       | Desktop Hardware and Software             | 04         | 03/01/2012   | \$1,302.55              | 03/31/2012       | \$1,276.50               | 6603   |       |
|       | 4005          | Active       | Drainage                                  | 03         | 03/01/2012   | \$5,380.00              | 03/31/2012       | \$5,353.10               | 6600   |       |
|       | 005           | date.        | provide poly                              | 0-         | /01/01/2     | - Andrewson -           | and anon         | Co. 202.04               | ma.    | 14.10 |
| . "   |               |              |                                           | 100        |              | and a second second the |                  | Acres .                  |        |       |
|       | 3996          | Active       | Refrigerator                              | 04         | 11/01/2011   | \$1,363.11              | 03/31/2012       | \$1,084.92               | 6600   |       |
| 11    | 3995          | Active       | Range/Stove                               | 04         | 11/01/2011   | \$1,050.30              | 03/31/2012       | \$835.95                 | 6600   |       |
|       | 3994          | Active       | Ceiling Fans                              | 04         | 11/01/2011   | \$841.81                | 03/31/2012       | \$670.01                 | 6600   |       |
|       | 3993          | Active       | Interior Light Foctures                   | 04         | 11/01/2011   | \$959.16                | 03/31/2012       | \$763.41                 | 6600   |       |
|       | 3992          | Active       | Doors                                     | 03         | 11/01/2011   | \$2,870.00              | 03/31/2012       | \$2,843.09               | 6600   | ×     |
| 2/    | sset List tot | als: Double- | click in this area under currency columns | for totals | I.           | Total: \$81,617,075.26  |                  | Total: \$29,900,062.60   |        |       |
| 167.4 | e Record      | d 1 of 3424  | > H) HI C                                 |            |              |                         |                  |                          |        | >     |
|       | Asset Detail  | Print As     | set List Export to Excel Row              | height: •  |              | lude font size Σ        | Enable Asset Lis | ttotals                  | Help   |       |
| -     |               |              |                                           |            |              |                         |                  | 102121                   |        | _     |

#### FIGURE 25 – ASSET LIST TOTALS - OVERVIEW

### sage

### Asset List Totals

Additionally, customers can view and designate fields to be subtotaled in the Customize Asset List dialog.

| S                                                                                                    | age Fixed Assets     | s - Depreciation                                                                                                    | x                            |  |  |  |  |  |
|----------------------------------------------------------------------------------------------------|----------------------|----------------------------------------------------------------------------------------------------|------------------------------|--|--|--|--|--|
| Customize Asset List                                                                                                    | Customize Asset List |                                                                                                    |                              |  |  |  |  |  |
| Select the fields to display on Asset Li                                                                                                    | ist. System Number r | nust be the first field.                                                                                                    | <b>a</b> ?                   |  |  |  |  |  |
| AvailableFields:                                                                                                    |                      | Selected Fields:                                                                                                    |                              |  |  |  |  |  |
| Co Asset No<br>Custodian<br>Department<br>Deprecision Method *<br>Estimated Life *<br>G/L Accum Acct No<br>G/L Asset Acct No<br>G/L Expense Acct No<br>Insurance Category<br>Location<br>Mfg Serial No<br>Prior Through Date *<br>PropertyType *<br>Purchase Order No<br><b>Replacement Value</b><br><b>RV Override</b><br>User Field 1<br>User Field 1 |                      | Sys No<br>Status<br>Description<br>Class<br>Placed in Service Date *<br>Acquisition Value *<br>Current Through Date *<br>Depreciation This Run *<br>Current YTD *<br>Current YTD *<br>Current Accum *<br>Net Book Value *<br>168 Allowance Amount *<br>User Numeric 1<br>HasNote<br>HasImage | Reorder Fields<br>Up<br>Down |  |  |  |  |  |
| <b>Bold</b> = $\Sigma$ Summable field                                                                                                    |                      | Σ Total the selected field(s)<br>when Asset List totals are enab                                                                                                    | led                          |  |  |  |  |  |
| * Select book: Internal                                                                                                    |                      |                                                                                                    | _                            |  |  |  |  |  |
| ➤ Will displaying book fields affect As                                                                                                    | setListperformance?  | Restore Defaults OK                                                                                                    | Cancel                       |  |  |  |  |  |

#### FIGURE 26 - CUSTOMIZE ASSET LIST DIALOG CHANGES

## **Import Assets – performance improvements**

| 3 an 1 2021      |                                                                         | 1993                                                                                                    |
|------------------|-------------------------------------------------------------------------|----------------------------------------------------------------------------------------------------|
| 111271           |                                                                         | Jacob David                                                                                                    |
|                  |                                                                         | import Exceptions Heport                                                                                                    |
| mposfie C        | Program Files (edd) &                                                   | epe Faed Assessivity, 1, ink Reports Test Import Map 2019 ctv                                                                                                    |
| Import Exception | Report X                                                                | <b>+</b> :                                                                                                    |
| import exception |                                                                         |                                                                                                    |
| → C' @           | <                                                                       | D file:///C:/Program Files (x86)/Sage Fixed Assets/Depreciation - Network/User Files/Cus                                                                                                    |
|                  | June 3, 2021                                                            |                                                                                                    |
|                  | 04:11 PM                                                                |                                                                                                    |
|                  |                                                                         | Cust Import Test                                                                                                    |
|                  |                                                                         | Import Exceptions Report                                                                                                    |
|                  | 1                                                                       |                                                                                                    |
|                  | Field Map:                                                              | C-1+rogram Hies (xel)/Sage Hied Assets/Depreciation - Network/User Hies/ExportHie/csv<br>Exported - Cust Imp Test Map imp                                                                                                    |
|                  | C SHA DOM:                                                              | and an one of the state condition that                                                                                                    |
|                  |                                                                         |                                                                                                    |
|                  | Line Number                                                             | Exceptions                                                                                                    |
|                  | Line Number                                                             | Exceptions<br>Error: Invalid Property Type in column A                                                                                                    |
|                  | Line Number                                                             | Exceptions<br>Error: Invalid Property Type in column A<br>Error: Unable to convert column B to a date.                                                                                                    |
|                  | Line Number<br>2<br>2<br>2                                              | Exceptions<br>Error: Invalid Property Type in column A<br>Error: Unable to convert column B to a date.<br>Error: Unable to convert column C to a number.                                                                                                    |
|                  | Line Number<br>2<br>2<br>2<br>2                                         | Exceptions<br>Error: Invalid Property Type in column A<br>Error: Unable to convert column B to a date.<br>Error: Unable to convert column C to a number.<br>Error: Unable to convert column E to a number.                                                                                                    |
|                  | Line Number<br>2<br>2<br>2<br>2<br>2<br>2                               | Exceptions Error: Invalid Property Type in column A Error: Unable to convert column B to a date. Error: Unable to convert column C to a number. Error: Unable to convert column E to a number. Error: Invalid L fe format in column F                                                                                                    |
|                  | Line Number<br>2<br>2<br>2<br>2<br>2<br>2<br>2<br>2<br>2<br>2           | Exceptions Error: Invalid Property Type in column A Error: Unable to convert column B to a date. Error: Unable to convert column C to a number. Error: Unable to convert column E to a number. Error: Invalid L fe format in column F Error: Unable to convert column G to a number.                                                                                               |
|                  | Line Number<br>2<br>2<br>2<br>2<br>2<br>2<br>2<br>2<br>2<br>2<br>2<br>2 | Exceptions Error: Invalid Property Type in column A Error: Unable to convert column B to a date. Error: Unable to convert column C to a number. Error: Unable to convert column E to a number. Error: Invalid L fe format in column F Error: Unable to convert column G to a number. Error: Unable to convert column G to a number. Error: Invalid Section 168 Percent in column G |

- Issue: The computer's memory (RAM) may not be sufficient for extremely large imports.
- Crystal Reports requires free memory to generate the exception report.
- Now the exceptions report html and open in your browser; which requires less system resources.

### Registration Process Overview

Two registration options are available as buttons on the Register dialog (accessed through the Registration Status dialog).

- Activate automatic registration where the Activation Code and Unlocking Code (subscription only) are automatically retrieved through the CE system by the SFA product.
- Enter Code manual registration where the Activation Code and Unlocking Code (subscription only) are input by the customer on the Enter Codes. Verification of the registration occurs on the next product launch when a CE Check is run.

### Automatic registration:

- The customer is required to enter their Customer Number and Serial Number on the Register screen before choosing a registration option.
- The Register > Retrieve Code process initiates a CE check and automatically retrieves the Activation Code and Unlocking Code (subscription only) from the CE Server.
- The production registration completes with a "Success" message provided there is internet access, the CE Server is not down, and there are no data entry errors.

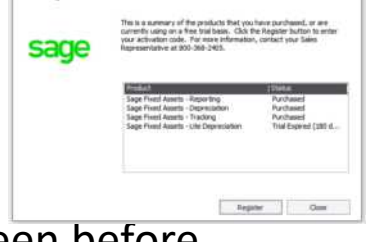

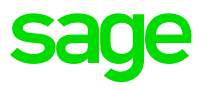

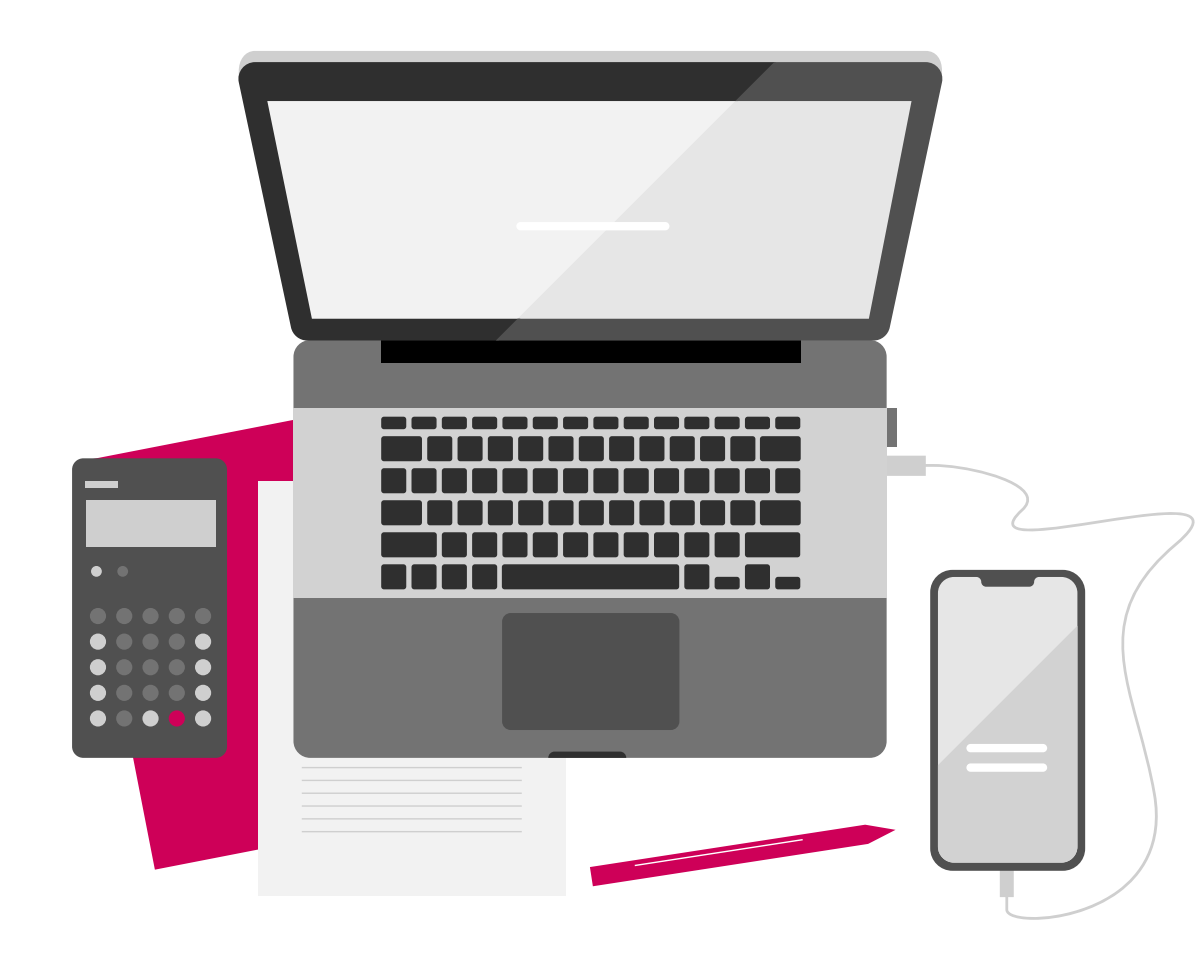

SFA applications will call home to Sage for initial activation and any future license changes.

- Initial customer benefit: No longer type in 20-digit activation code (and another 20-digit unlocking code for subscription)
- Ongoing customer benefits: applications will automatically download any entitlement change orders – including subscription renewals.

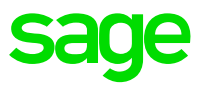

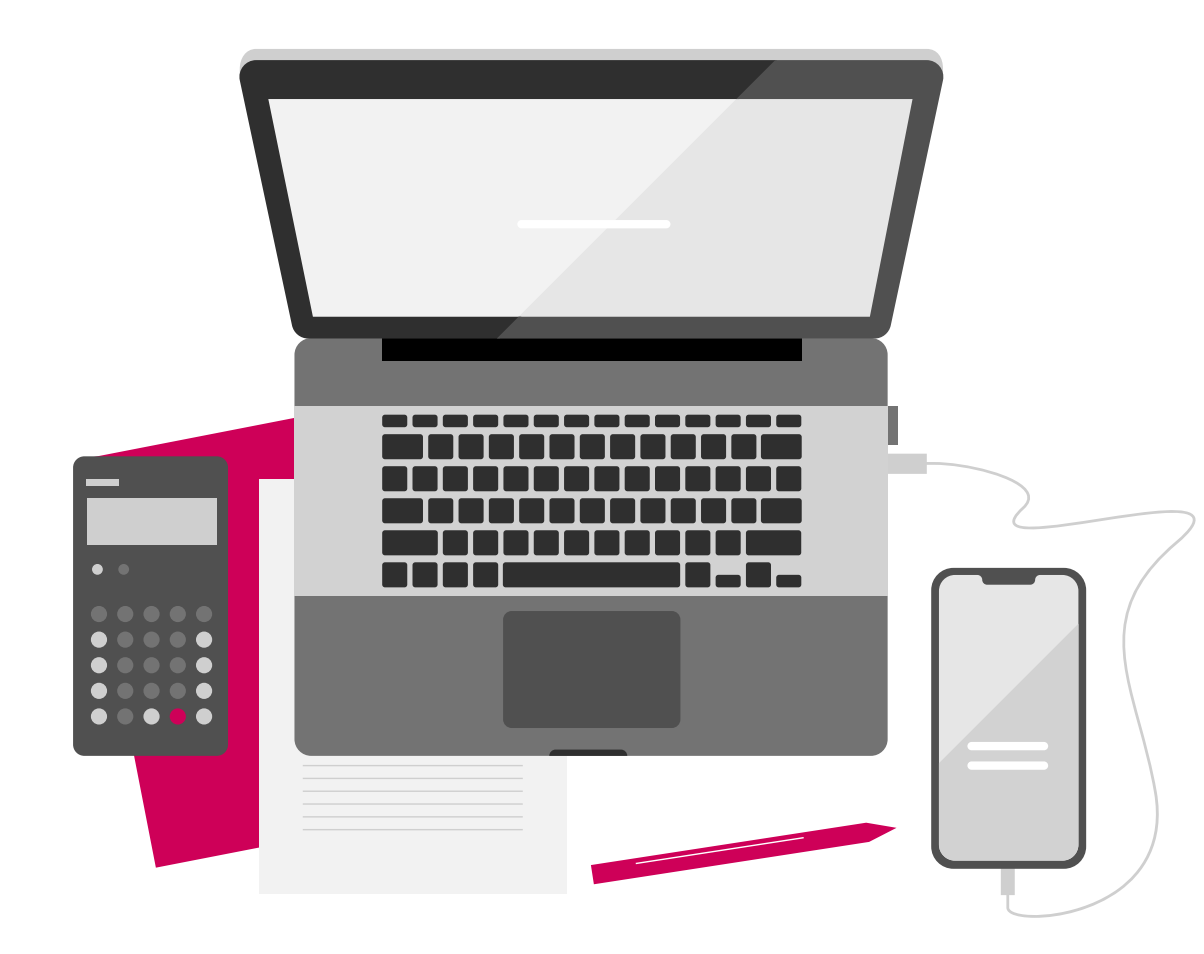

### **Customer benefits**

- Simpler product activation (No need to type in the 20character codes)
- Simpler subscription renewal
- Simpler changes to active products/product mix
- Simpler updating to the license quantities for Network and Premier
- Simpler floating license activation (licenses without named users)

### **Registration – before**

Navigate to the Product Registration screen and click the Register button.

Single User products:

Help > Registration. . .

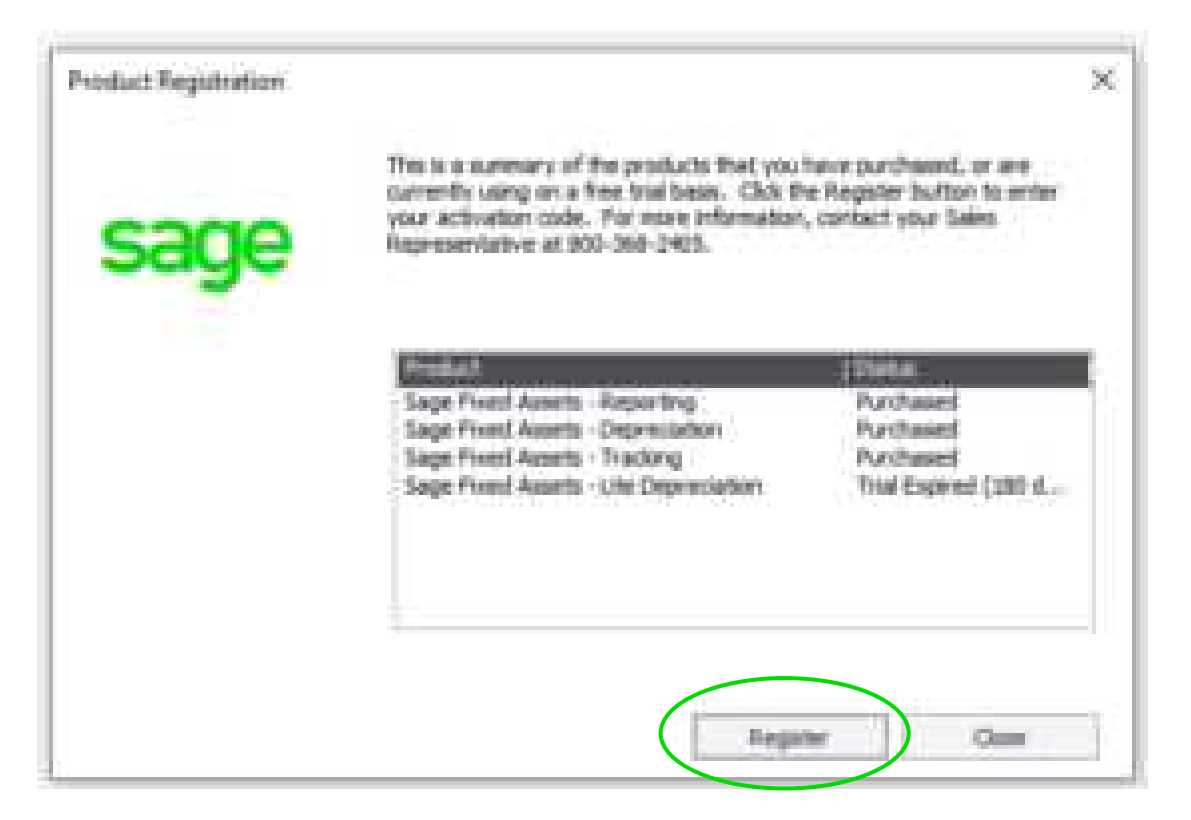

## **Registration – before**

Enter your product activation keys from your sales order email.

- 1. Serial Number
- 2. Activation Code
- 3. Unlock Code, if subscription

Click OK

Plus: Enter your Sage customer number on another screen.

| Activation (       | Code                      |                         |                |                  | ×     |
|--------------------|---------------------------|-------------------------|----------------|------------------|-------|
| Please type        | e in your Serial N        | lumber and Acti         | vation Code in | the boxes below. | :     |
| Serial Numb        | ber:<br>45                | ]                       |                |                  |       |
| Activation<br>AAIA | Code:                     | AINC                    | EBEA           | ABBL             |       |
|                    |                           |                         | OK             | Cance            |       |
|                    | Unlock Cod<br>Please ente | e<br>er the Unlock Code | below.         |                  | ×     |
|                    |                           | e:                      | I              |                  |       |
|                    |                           |                         |                |                  |       |
|                    |                           |                         |                | OK C             | ancel |

## **Registration – Now**

Navigate to the Registration Status\* screen and click the Register button.

Single User products:

Help > Registration. . .

\* Same Product Registration dialog with a new title

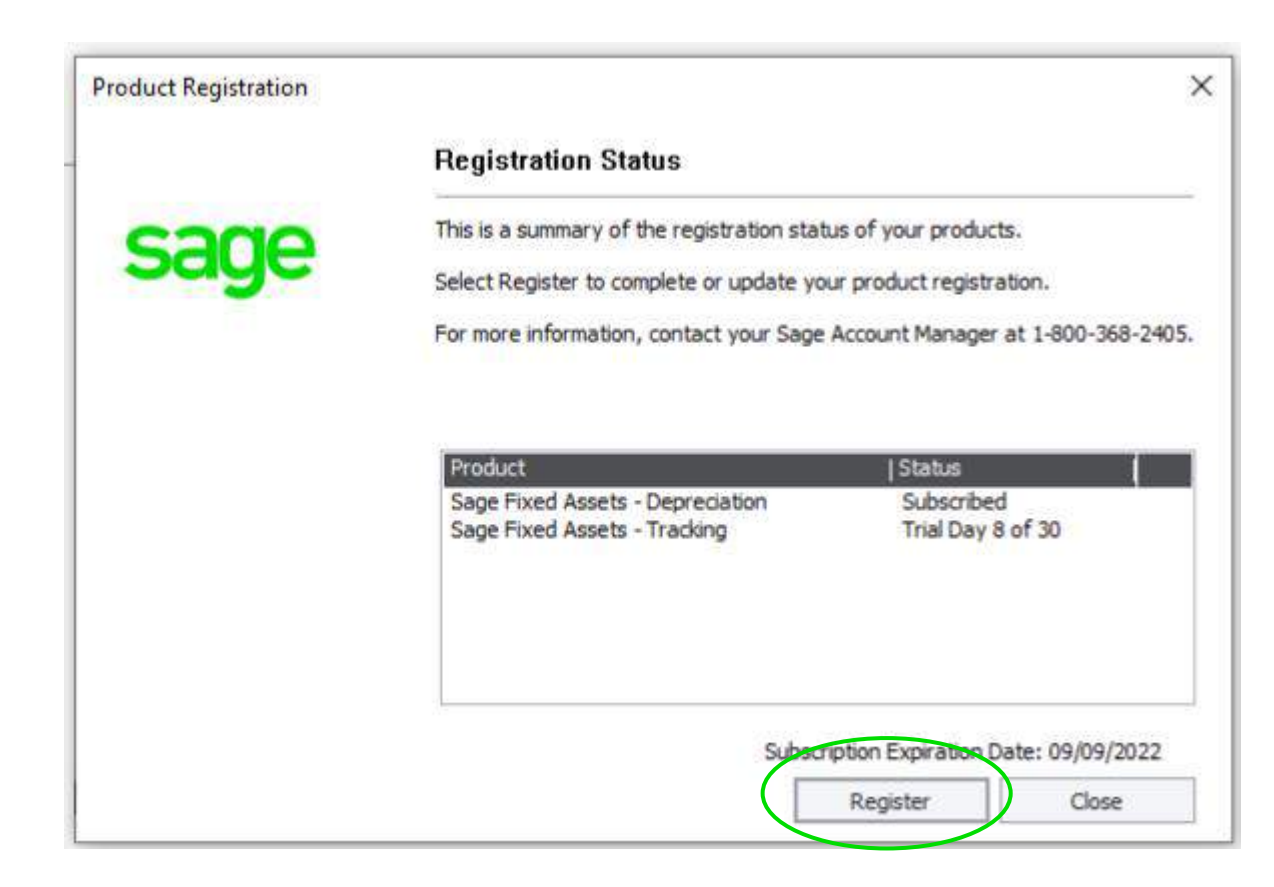

## **Registration – Now**

Enter your Sage customer number and product serial number.

- 1. Customer Number
- 2. Serial Number

Click "Activate"

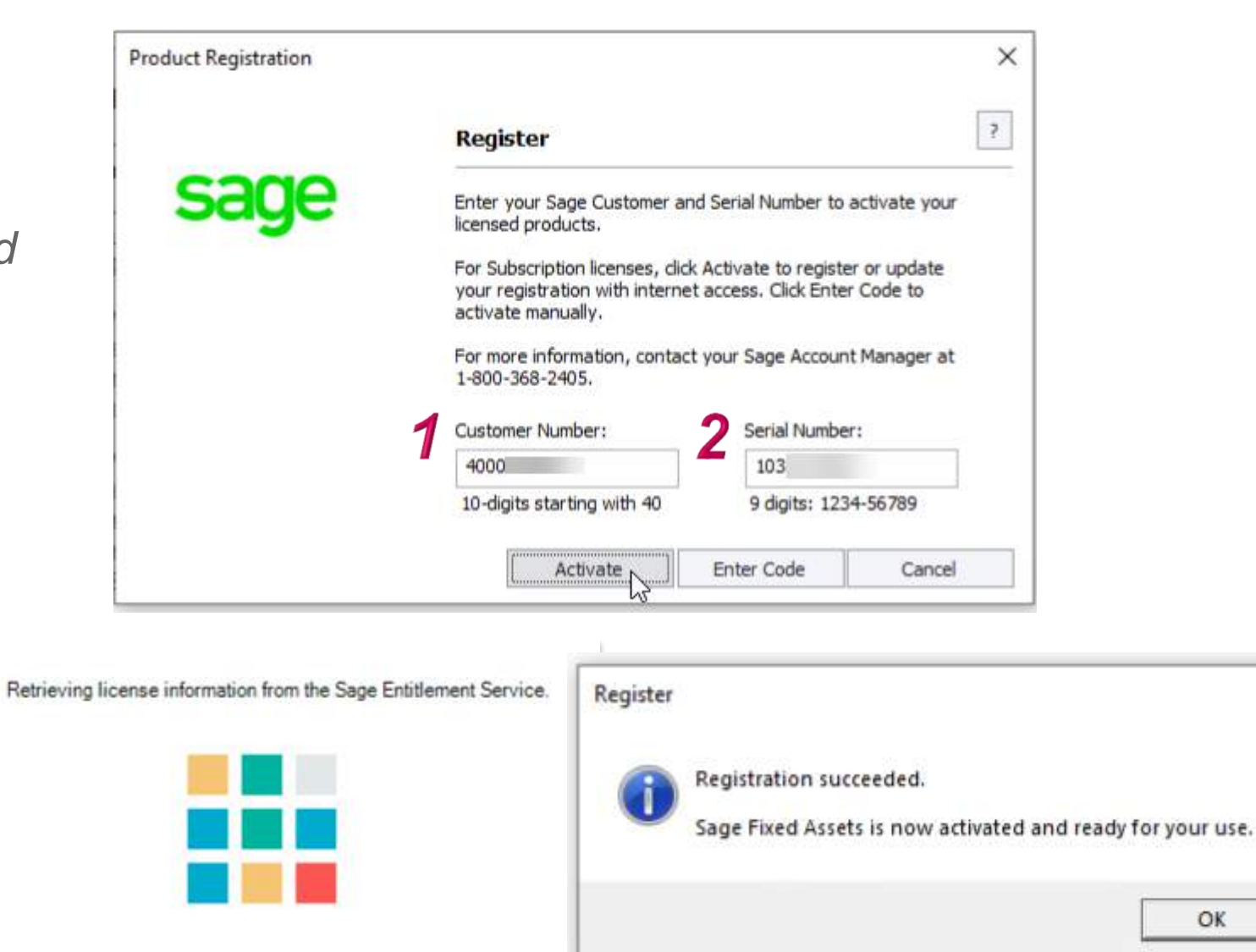

X

### sage

### **Manual registration**

#### Manual registration:

- The Register > Enter Code > Enter Codes dialog
  - This process requires the Activation Code and Unlocking Code (subscription only) to be manually entered.
- With a manual registration, the registration is verified on either:
  - The next CE background check, or
    - The application automatically schedules a CE Check for the next day/product launch)
  - If the CE Server was down or no internet access during the registration automatic re-check, then during the next product launch.

Why do a manual registration:

- It should not be necessary, but some customers may prefer this approach.
- It is also a good way to temporarily bypass the CE check process if there is not internet access or the CE Server is down.

| Product Registration                   |                                                                                      |                                                         | ×               |
|----------------------------------------|--------------------------------------------------------------------------------------|---------------------------------------------------------|-----------------|
|                                        | Register                                                                             |                                                         | ?               |
| sage                                   | Enter your Sage Customer a licensed products.                                        | nd Serial <mark>Nu</mark> mber <mark>to</mark> acti     | vate your       |
|                                        | For Subscription licenses, di<br>your registration with intern<br>activate manually. | ck Activate to register or<br>et access. Click Enter Co | update<br>de to |
|                                        | For more information, conta<br>1-800-368-2405.                                       | ct your Sage Account Ma                                 | anager at       |
|                                        | Customer Number:                                                                     | Serial Number:                                          |                 |
|                                        | 4433221103                                                                           | 4433-22113                                              |                 |
|                                        | 10-digits starting with 40                                                           | 9 digits: 1234-56                                       | 5789            |
|                                        | Activate                                                                             | Enter Code                                              | Cancel          |
| Product Registra<br>Enter Codes        | tion<br>s Seri                                                                       | al Number: 2021-S                                       | FL50            |
| Type your registra<br>Activation Code: | ation code(s) in the boxes                                                           | below.                                                  |                 |
|                                        |                                                                                      |                                                         |                 |
| Unlocking Code:                        | (subscriptions only)                                                                 |                                                         |                 |
|                                        |                                                                                      | ОК                                                      | Cancel          |

### Subscription Expiration - Grace Period and Read-Only Periods

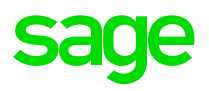

### The subscription expires soon message has been removed. FIGURE 13 – SUBSCRIPTION EXPIRES SOON MESSAGE – REMOVED

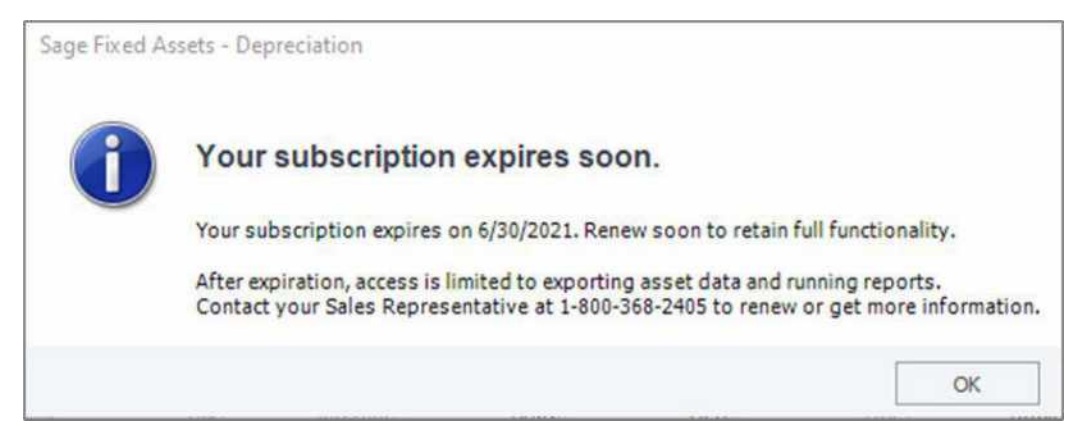

### **30-day Grace Period** message is new

#### FIGURE 14 – 30-DAY GRACE PERIOD MESSAGE – SU PRODUCTS

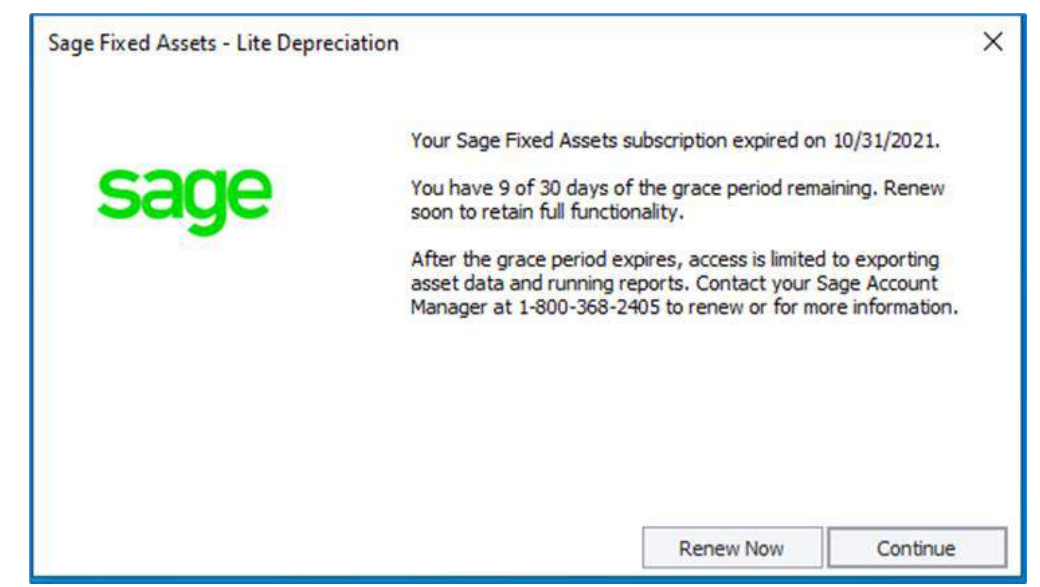

### Subscription Expiration - Grace Period and Read-Only Periods

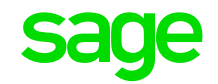

#### FIGURE 15 – 30-DAY GRACE PERIOD MESSAGE – NETWORK & PREMIER CLIENT

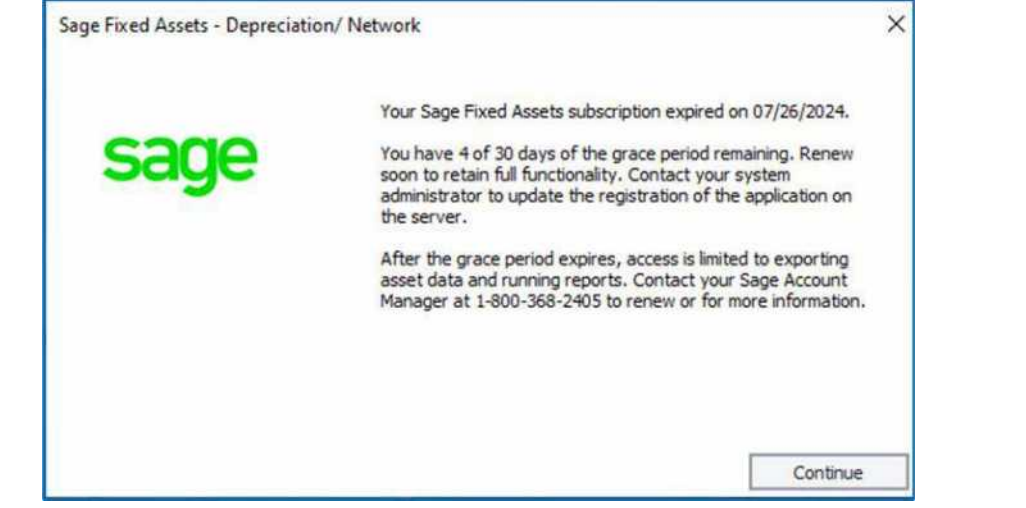

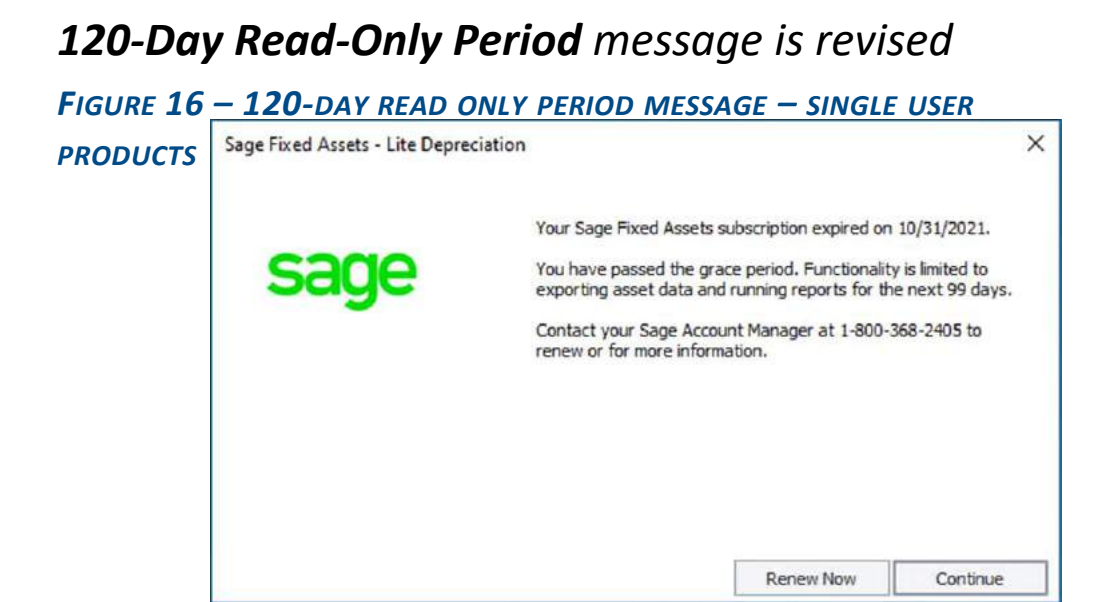

| Sage Fixed Assets - Depreciation | on/Network X                                                                                                    |                                          |
|----------------------------------|----------------------------------------------------------------------------------------------------|------------------------------------------|
| sage                             | Your Sage Fixed Assets subscription expired on 07/26/2024.<br>You have passed the grace period. Functionality is limited to<br>exporting asset data and running reports for the next 93 days.<br>Contact your system administrator to update the registration of<br>the application on the server.<br>Contact your Sage Account Manager at 1-800-368-2405 to<br>renew or for more information. | FIGURE 17 - 120-DAY READ ONLY<br>CLIENTS |
|                                  | Continue                                                                                                    |                                          |

#### FIGURE 17 - 120-DAY READ ONLY PERIOD MESSAGE – NETWORK & PREMIER CLIENTS

### No Access message. Displays after the 30-day Grace Period and 120-day Read-Only Period have passed. A total of 150 days.

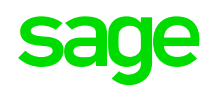

| Sage Fixed Assets - Lite Depre | ciation                                                                                                    | × | Sage Fixed Assets - Deprecia | ition/ Network                                                                                                    |
|--------------------------------|----------------------------------------------------------------------------------------------------|---|------------------------------|----------------------------------------------------------------------------------------------------|
| sage                           | Your Sage Fixed Assets subscription expired on 10/31/2021.<br>You no longer have access to the product. Contact your Sage<br>Account Manager at 1-800-368-2405 for full access to the<br>application. |   | sage                         | Your Sage Fixed Assets subscription expired on 07/26/2024.<br>You no longer have access to the product. Contact your syste<br>administrator to update the registration of the application on<br>the server.<br>Contact your Sage Account Manager at 1-800-368-2405 for f<br>access to the application. |
|                                | Renew Now Exit                                                                                                    |   |                              | Exit                                                                                                    |

#### Figure 18 – NO Access message – single user products

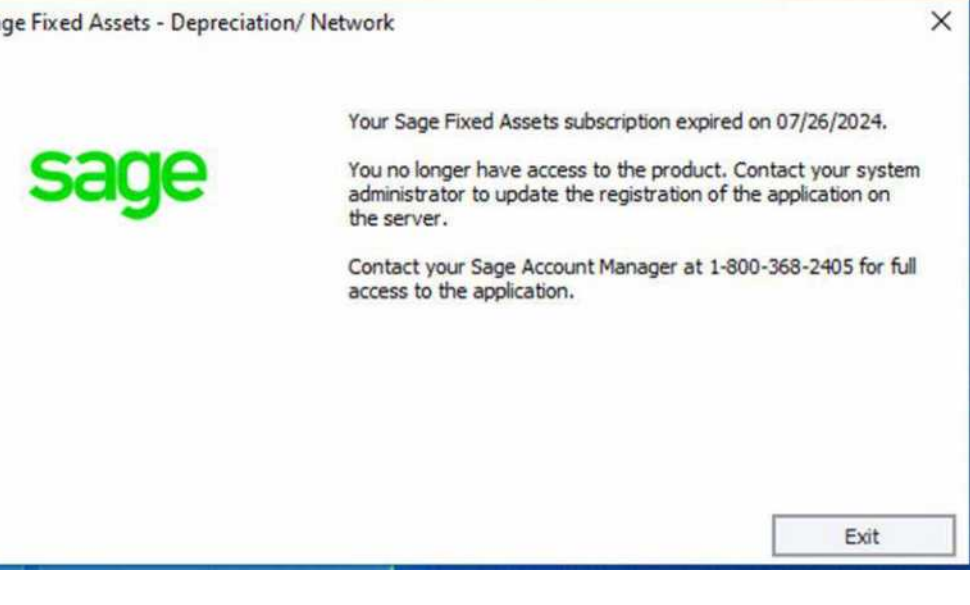

## **Disposals: More flexible process**

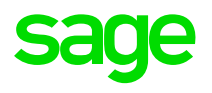

DTR = Depreciation This Run

Customer Story: **As an accountant, I want the correct depreciation for disposed assets – whether I enter the disposal before or after running depreciation.** 

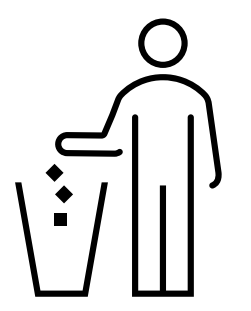

Previously

Remember to dispose assets *before* calculating depreciation for the disposal period. –or Remember to re-calculate depreciation for disposed assets by running depreciation twice – once as of the prior period and once as of the current period.

### Now

The system will calculate the correct depreciation-thisrun on assets disposed in the current period regardless of the disposal vs. calculation order.

### **Disposals: More Flexible Process**

Purpose: Address one of the causes of the support call driver: 'KB-16667 -Depreciation This Run Too High'

**Cause:** A disposal is recorded (or deleted) after depreciation has been calculated for the disposal period.

Example: A \$36,000 asset is placed in service in January 2021.

- •Method: SF- straight-line, full-month averaging convention Life: 3 years
- •Thus, the monthly depreciation is \$1,000, starting in January. \$36,000  $\div$  36 months
- •As of April 30, it has \$4,000 of accumulated depreciation. 4 months x \$1,000
- •The asset is disposed in May 2021.
- •Due to the full-month convention, no depreciation is recorded in the disposal month.

#### **BEFORE:**

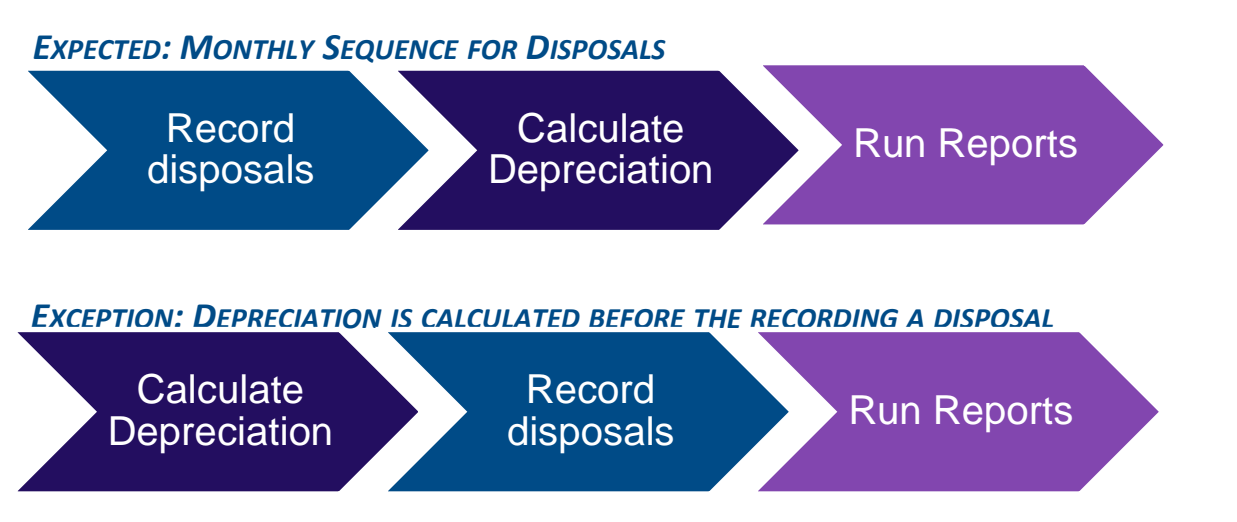

**Corrective Action:** *Run depreciation twice (once for the prior period and again for the current period) to correct the asset(s).* 

|                        | Internal      |
|------------------------|---------------|
| Property Type          | P             |
| Placed-in-Service Date | 01/20/2021    |
| Acquisition Value      | \$36,000.00   |
| Depreciation Method    | SF            |
| Estimated Life         | 03 vrs 00 mos |

| Prior Through Date    | 04/30/2021   |  |  |  |  |
|-----------------------|--------------|--|--|--|--|
| Current Through Date  | 05/31/2021   |  |  |  |  |
| 168 Allowance Amount  | \$0.00       |  |  |  |  |
| Depreciation This Run | \$0.00       |  |  |  |  |
| Current YTD           | \$4,000.00   |  |  |  |  |
| Current Accum         | \$4,000.00   |  |  |  |  |
| Net Book Value        | \$32,000.00  |  |  |  |  |
|                       |              |  |  |  |  |
| Prior Through Date    | MM/DD/YYYY   |  |  |  |  |
| Current Through Date  | 05/31/2021   |  |  |  |  |
| 168 Allowance Amount  | :\$0.00      |  |  |  |  |
| Depreciation This Run | :\$4,000.00  |  |  |  |  |
| Current YTD           | :\$4,000.00  |  |  |  |  |
| Current Accum         | :\$4,000.00  |  |  |  |  |
| Net Book Value        | :\$32,000.00 |  |  |  |  |
|                       |              |  |  |  |  |

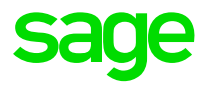

### Now:

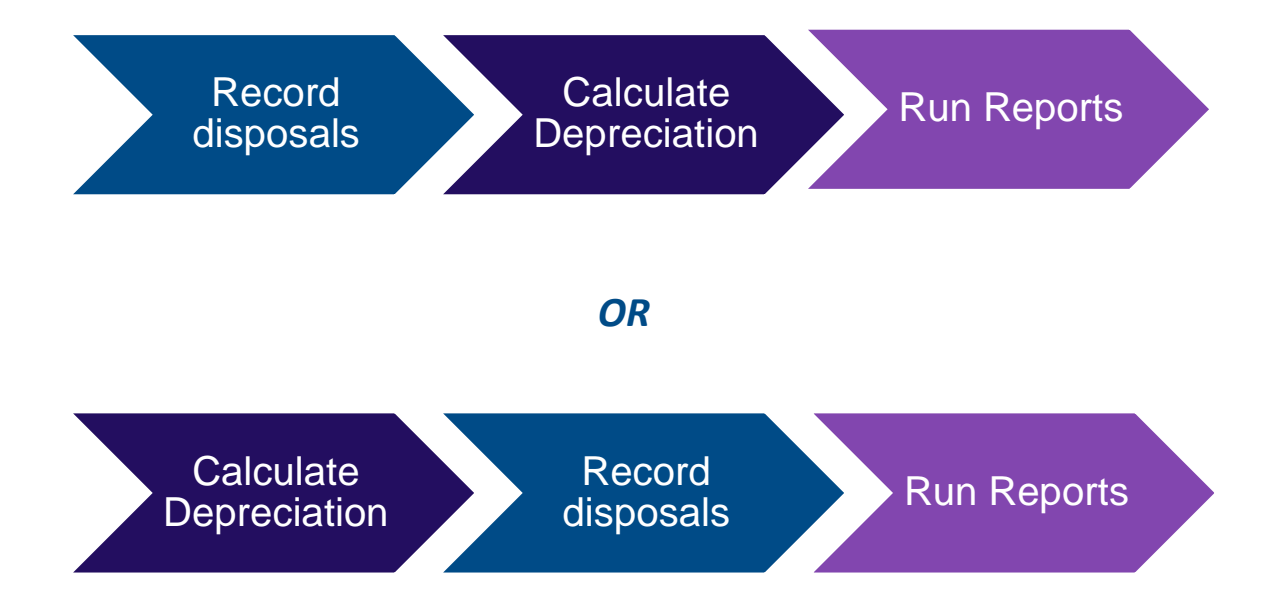

| 04/30/2021  |                                                                                         |
|-------------|-----------------------------------------------------------------------------------------|
| 05/31/2021  |                                                                                         |
| \$0.00      |                                                                                         |
| \$0.00      |                                                                                         |
| \$4,000.00  |                                                                                         |
| \$4,000.00  |                                                                                         |
| \$32,000.00 |                                                                                         |
|             | 04/30/2021<br>05/31/2021<br>\$0.00<br>\$0.00<br>\$4,000.00<br>\$4,000.00<br>\$32,000.00 |

# **Asset List: Export to Excel enhancements**

∑ AutoSum

- Column headers are bold with shading
- Row 1 is frozen by default headers won't scroll out of view
- Total row with Excel® Sum formula on numeric fields

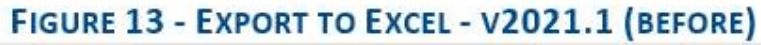

| 1  | A      | В                           | С        | D            | E        | F             | G               |
|----|--------|-----------------------------|----------|--------------|----------|---------------|-----------------|
| 1  | Sys No | Description                 | Quantity | In Svc Date* | Location | Est Life*     | Acquired Value* |
| 2  | 60     | BMW X6                      | 1        | 01/06/2018   | SL       | 05 yrs 00 mos | \$80,000.00     |
| 3  | 62     | Ladder                      | 2        | 04/12/2018   | MG       | 05 yrs 00 mos | \$500.00        |
| 4  | 63     | Paper Cutter                | 1        | 05/28/2018   | SL       | 05 yrs 00 mos | \$286.00        |
| 5  | 64     | Industrial Paper Shredder   | 1        | 05/29/2018   | SL       | 05 yrs 00 mos | \$320.00        |
| 6  | 65     | Dishwasher                  | 1        | 06/04/2018   | HQ       | 05 yrs 00 mos | \$1,200.00      |
| 7  | 66     | Corporate Building          | 1        | 06/04/2018   | HQ       | 39 yrs 00 mos | \$4,000,000.00  |
| 8  | 67     | US Copyright #2511028161901 | 1        | 06/04/2018   | HQ       | 05 yrs 00 mos | \$15,000.00     |
| 9  | 70     | Roof                        | 1        | 06/23/2019   | HQ       | 39 yrs 00 mos | \$9,000.00      |
| 10 | Σ      | AutoSum                     |          |              |          | 8.000000<br>1 |                 |

#### FIGURE 14 - EXPORT TO EXCEL - V2022.0 (AFTER)

| 1  | Α       | В                                                                                                    | С        | D            | E        | F             | G                   |
|----|---------|----------------------------------------------------------------------------------------------------|----------|--------------|----------|---------------|---------------------|
| 1  | Sys No  | Description                                                                                                    | Quantity | In Svc Date* | Location | Est Life*     | Acquired Value*     |
| 2  | 60      | BMW X6                                                                                                    | 1        | 01/06/2018   | SL       | 05 yrs 00 mos | \$80,000.00         |
| 3  | 62      | Ladder                                                                                                    | 2        | 04/12/2018   | MG       | 05 yrs 00 mos | \$500.00            |
| 4  | 63      | Paper Cutter                                                                                                    | 1        | 05/28/2018   | SL       | 05 yrs 00 mos | \$286.00            |
| 5  | 64      | Industrial Paper Shredder                                                                                                    | 1        | 05/29/2018   | SL       | 05 yrs 00 mos | \$320.00            |
| 6  | 65      | Dishwasher                                                                                                    | 1        | 06/04/2018   | HQ       | 05 yrs 00 mos | \$1,200.00          |
| 7  | 66      | Corporate Building                                                                                                    | 1        | 06/04/2018   | HQ       | 40 yrs 00 mos | \$4,000,000.00      |
| 8  | 67      | US Copyright #2511028161901                                                                                                    | 1        | 06/04/2018   | HQ       | 05 yrs 00 mos | \$15,000.00         |
| 9  | 70      | Roof                                                                                                    | 1        | 06/23/2019   | HQ       | 39 yrs 00 mos | \$9,000.00          |
| 10 | Total = |                                                                                                    | 9        |              |          |               | \$4,106,306.00      |
| 11 |         | li internet internet interne |          |              |          |               | a se and the second |

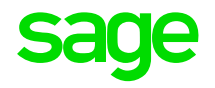

# "Browse for folder" usability enhancements

#### **Customer Request:**

When running batch reports, it would help if the folder location is editable. Each time I go to run a batch, I have to navigate to the specific folder I want to save the reports. If we could type or copy/paste in the location, it would save time.

From Sage City - Ideas

| Run Batch Repo            | rts                                                                                                    |             | Locate File Path                                                                                                    |
|---------------------------|----------------------------------------------------------------------------------------------------|-------------|----------------------------------------------------------------------------------------------------|
| Select the destination(s) | for reports in the Month End Processing batch.<br>er Default Printer: Adobe PDF                                                      | Print Setup | This PC<br>This PC<br>Thi |
| File Type:                | Adobe Acrobat (*.pdf)<br>Crystal Reports (*.rpt)<br>Microsoft Excel (97-2003) (*.xls)<br>Microsoft Excel Workbook Data-Only (*.xlsx) |             | <ul> <li>         ⊕ Documents         ⊕ ↓ Downloads         ⊕ ↓ Music         ⊕ ➡ Pictures         </li> </ul>                                                                                                    |
| C:\Users\a                | donie\Desktop\SFA Files & Reports                                                                                                    | Browse      | <ul> <li></li></ul>                                                                                                    |

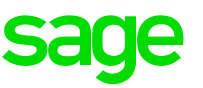

# "Browse for folder" usability enhancements

- Now the system will go to the specified location
- And the path can also be typed or pasted from the clipboard

The Browse button update is also implemented in the following seven areas – for applicable SFA modules

- 1. Preferences
- 2. GTM > RUN BATCH
- 3. Prepare Reader Dialog form Applicable to Tracking
- 4. Receive Reader Data form Applicable to Tracking
- 5. Database List Manager
  - 1. Attachments
  - 2. Find Database
  - 3. New Database
  - 4. Rename Database
- 6. New Company > New Database
- 7. Open Company > Find Database

|                        | Sage Fixed Assets - Depre                      | ciation                                                                                                    |                                 |                           |
|------------------------|------------------------------------------------|----------------------------------------------------------------------------------------------------|---------------------------------|---------------------------|
|                        | Run Batch Repor                                | ts                                                                                                    |                                 | -                         |
|                        | Select the destination(s) f                    | or reports in the Monthly Close batch.                                                                                               |                                 | ?                         |
| Create Batch           | Send reports to print                          | er Default Printer: Microsoft Print to PDF (redirect                                                                                 | (ed 2) Print Setup              |                           |
| Name:<br>Description:  | File Type:                                     | Adobe Acrobat (*,pdf)<br>Crystal Reports (*,rpt)<br>Microsoft Excel (97-2003) (*,xls)<br>Microsoft Excel Workbook Data-Only (*,xlsx) |                                 | e entered for the report. |
| Group:                 | C:\Program                                     | Files (x86)\Sage Fixed Assets\Depreciation\User Files                                                                                | Browse                          |                           |
| Run Date:<br>Subtotal: |                                                |                                                                                                    | Run Cancel                      | 4                         |
| Locate File Path       | Lune offerest serves of the serve              | LEE OFFICE LEE OFFICE A                                                                                                    | 7/ 4/77                         | ×                         |
| he<br>← → → ↑          | 🛛 🔜 « Program Files (x8                        | 6) > Sage Fixed Assets > Depreciation > User                                                                                         | Files 🗸                         | ල Search User Files       |
| Organize 🔻             | New folder                                     |                                                                                                    |                                 |                           |
|                        | nts # ^ Name<br>#<br>ts<br>nts<br>ds<br>k (C:) | ✓ Date modifie                                                                                                    | d Type<br>ms match your search. | Size                      |
|                        | Folder:                                        |                                                                                                    |                                 |                           |
|                        |                                                |                                                                                                    |                                 | Select Folder Cancel      |

# **New Search options in Help**

Previously, the search ability in the help files for SFA and SFA PREMIER modules was basic and returned unneeded topics. Customers had to sort through many irrelevant topics.

Four new search features will save time for our customers – and possibly reduce support calls.

Example: The system displayed a list of topics for the term(s) and similar term(s) when found in either the title or the content. Now customers can refine the search.

| Word(s)     | Results-<br>before | Now: Search<br>Title only, Incl.<br>similar words | Now: Search<br>Titles Only,<br>Exact word |
|-------------|--------------------|---------------------------------------------------|-------------------------------------------|
| Bonus       | 40                 | 4                                                 | 4                                         |
| Posting     | 43                 | 8                                                 | 5                                         |
| Сору        | 77                 | 6                                                 | 13                                        |
| Section 179 | 98                 | 15                                                | 15                                        |
| Dispose     | 196                | 27                                                | 0                                         |
| Calculate   | 426                | 57                                                | 2                                         |
| Asset       | 500                | 152                                               | 83                                        |

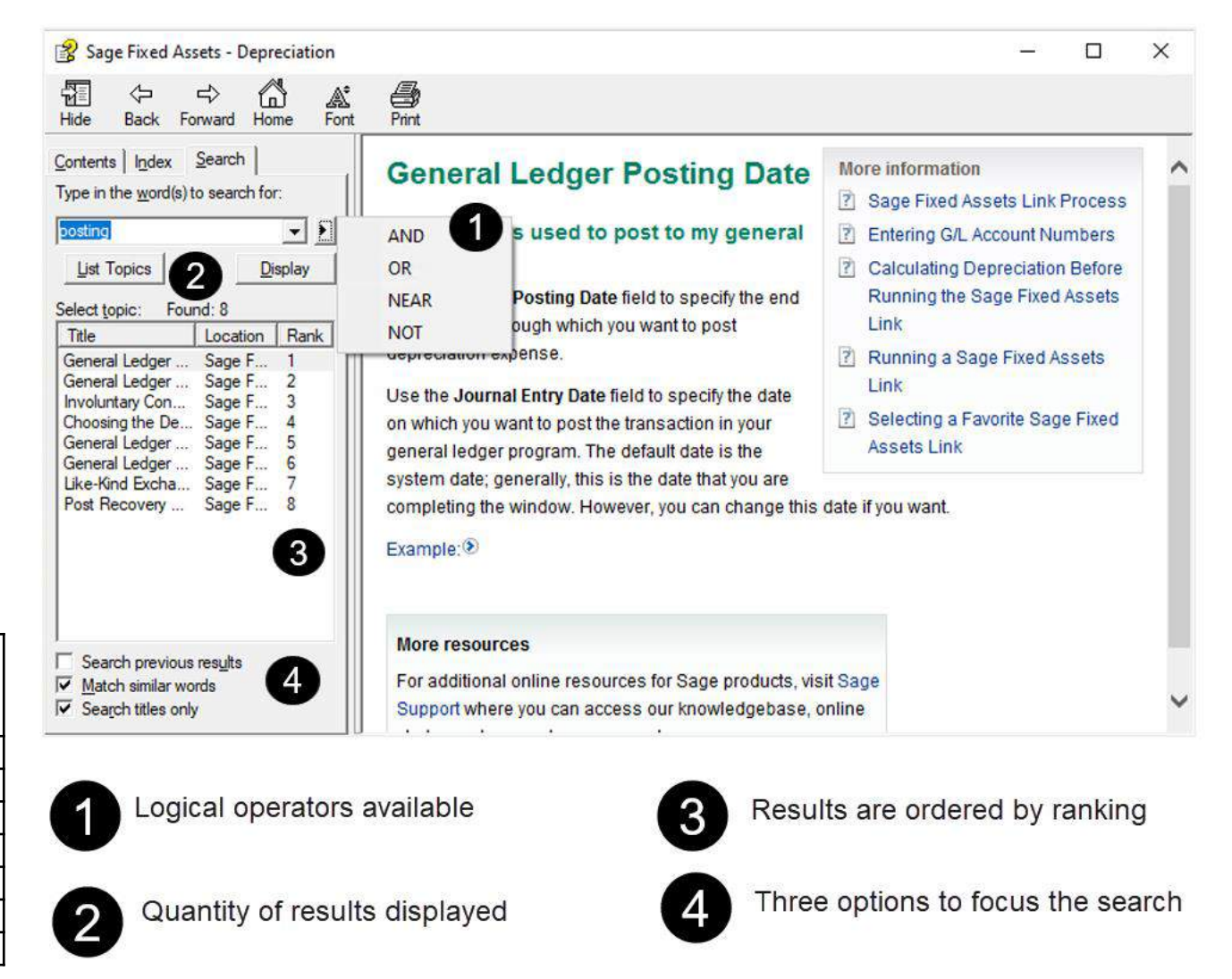

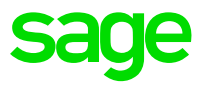

### Custom Import – Exception Report Changes

#### WHY

When importing 10,000's of assets in one batch the system may crash. Investigation found one cause is Crystal Reports inability to process very large data files causing the Import Exceptions Report to fail. The main cause of the crashes tended to be the number of warnings and less so the errors on validation.

#### CHANGES

- The Import Exception Report is changed from a Crystal Report to an HTML report
- All formatting, including filepath, remains the same, except for page numbers, which do not apply to HTML reports.

#### **ADDITIONAL RESEARCH**

**Note:** Under File > Preferences there is a checkbox option, Display Asset Warnings, to turn on or turn off (uncheck the box) warnings on Import Exceptions report. While this option can still be pursued, it was inconclusive if it could consistently resolve the issue. Giving further support to switching to an HTML report.

#### MORE WORK TO DO

- Other contributed causes memory leaks
- Import with Beginning Fields

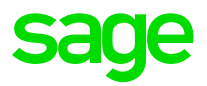

#### Before: Crystal Reports

| 🖳 Imp  | ort Exceptions Re       | eport                                                                                                    | – 🗆 X                                               |              |                                                                                                    |
|--------|-------------------------|----------------------------------------------------------------------------------------------------|-----------------------------------------------------|--------------|----------------------------------------------------------------------------------------------------|
| Report | Import Exception        | ns Report                                                                                                    | Print All Reports                                   |              |                                                                                                    |
| 4      | 🛎   🔓   🗵               | · ▶ ⊨ 1 /1 @ •                                                                                                    | 28                                                  |              |                                                                                                    |
| Previe | EW                      |                                                                                                    |                                                     |              |                                                                                                    |
| 10     |                         |                                                                                                    | <u>^</u>                                            |              |                                                                                                    |
|        |                         |                                                                                                    |                                                     |              |                                                                                                    |
|        |                         |                                                                                                    |                                                     |              |                                                                                                    |
|        | June 3, 2021<br>4:44 PM | 199A                                                                                                    | Page 1                                              |              |                                                                                                    |
|        |                         | Import Exceptions Report                                                                                                    |                                                     |              | After: HTM report                                                                                                    |
|        | import Eilan            | PuBnowsm Else MORINGana Eward Accestr(2)   jel/Banowt/Tect Immet New 2010 reu                                                              |                                                     |              |                                                                                                    |
|        | Field Map:              | 1imp/leg2019.imp                                                                                                    | Import Exceptio                                     | n Report     | × +                                                                                                    |
|        | Line Number             | Exceptions                                                                                                    | $\left( \leftarrow  ightarrow$ C' $\textcircled{a}$ |              | (i) file:///C:/Program Files (x86)/Sage Fixed Assets/Depreciation - Network/User Files/CustomImportReport_tmp82A8.htm |
|        | 2                       | Error: Unable to convert column A to a number.                                                                                             |                                                     | June 3, 2021 |                                                                                                    |
|        | 2                       | Error: Unable to convert column B to a number                                                                                              |                                                     | 04:11 PM     |                                                                                                    |
|        | 2                       | Error: Unable to convert column C to a number.<br>Error: Invelid Life format in column E                                                   |                                                     |              | Cust Import Test                                                                                                    |
|        | 2                       | Error: Unable to convert column F to a date.                                                                                               |                                                     |              | Import Exceptions Report                                                                                              |
|        | 4                       | Error: The 168 Allowance of 80% is not valid for this period. (Tax)                                                                        |                                                     | Import File: | C1Program Files (x86)/Sage Fixed Assets/Depreciation - Network/User Files/ExportFile.csv                              |
|        | 5                       | Error: The 168 Allowance of 60% is not valid for this period. (Tax)<br>Warning: Use 50% 168 Allowance only Frecycling prop. (Tax)          |                                                     | Field Map:   | Exported - Cust Imp Test Map imp                                                                                      |
|        | 7                       | Error: The 168 Allowance of 40% is not valid for this period. (Tax)<br>Error: The 168 Allowance of 30% is not valid for this period. (Tax) |                                                     | Lins Number  | Eventions                                                                                                    |
|        | 0                       | Error: Unable to convert column A to a number.                                                                                             |                                                     |              | Endinip                                                                                                    |
|        | 5                       | Error: The 168 % must be either 30, 40, 50, 60, 80 or 100 when using 168 method, (Tax)                                                     |                                                     | 2            | Error: Invalid Property Type in column A                                                                              |
|        | ko.                     | Post Sand Read and the Providence of the set                                                                                               |                                                     | 2            | Error: Unable to convert column B to a date.                                                                          |
|        |                         |                                                                                                    |                                                     | 2            | Error: Unable to convert column C to a number.                                                                        |
|        |                         |                                                                                                    |                                                     | 2            | Error: Unable to convert column E to a number.                                                                        |
|        |                         |                                                                                                    |                                                     | 2            | Error: Invalid Life format in column F                                                                                |
|        |                         |                                                                                                    |                                                     | 2            | Error: Unable to convert column G to a number.                                                                        |
|        |                         |                                                                                                    |                                                     | 2            | Error: Invalid Section 168 Percent in column G                                                                        |
|        |                         |                                                                                                    |                                                     | 65           | Warning: Use 40% 168 Allowance only if property acquired < 9/28/17. (Tax)                                             |
|        |                         |                                                                                                    |                                                     |              |                                                                                                    |

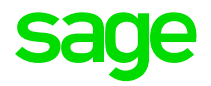

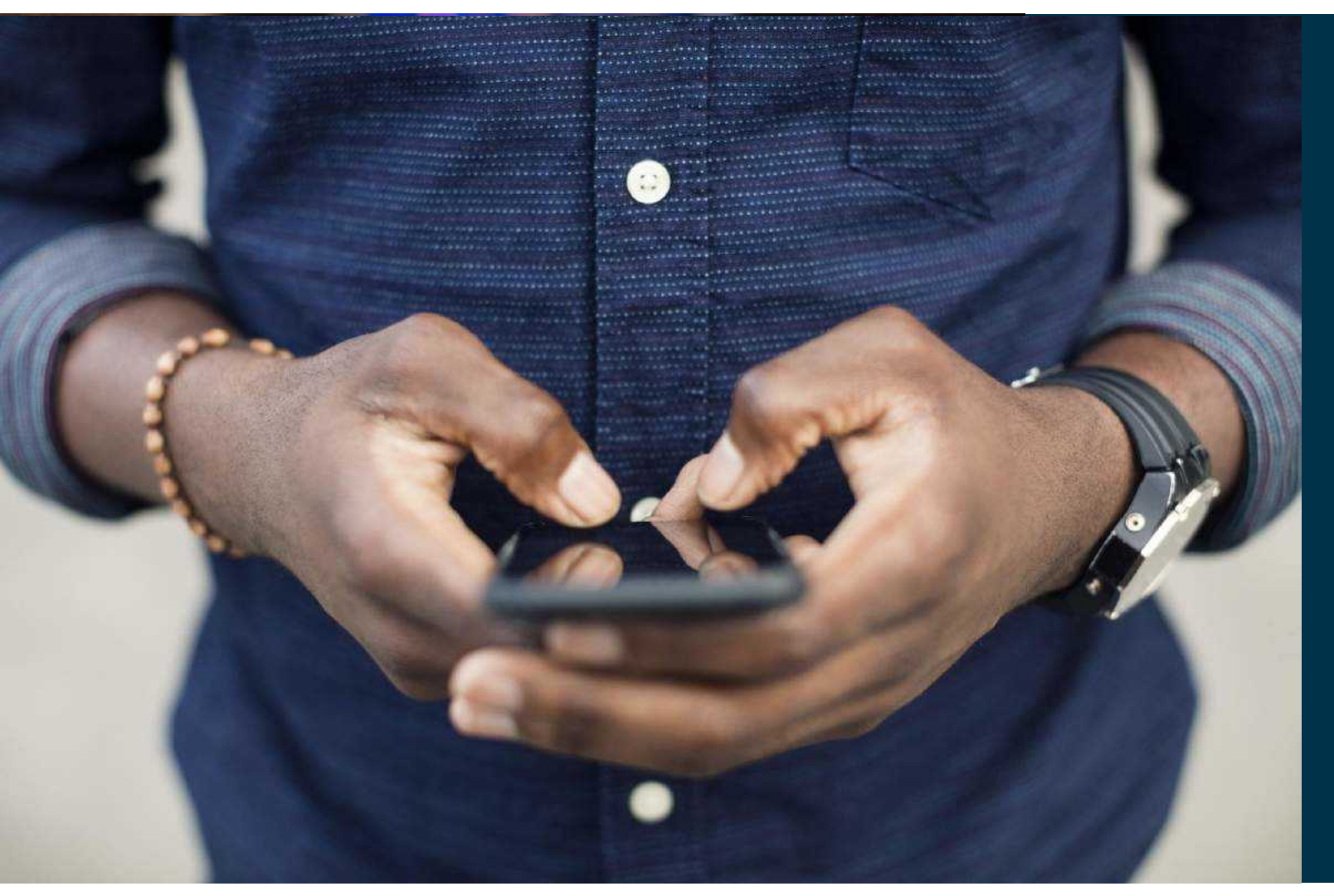

# SFA Scanner 2.0

## **Scanner** app

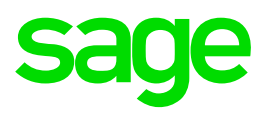

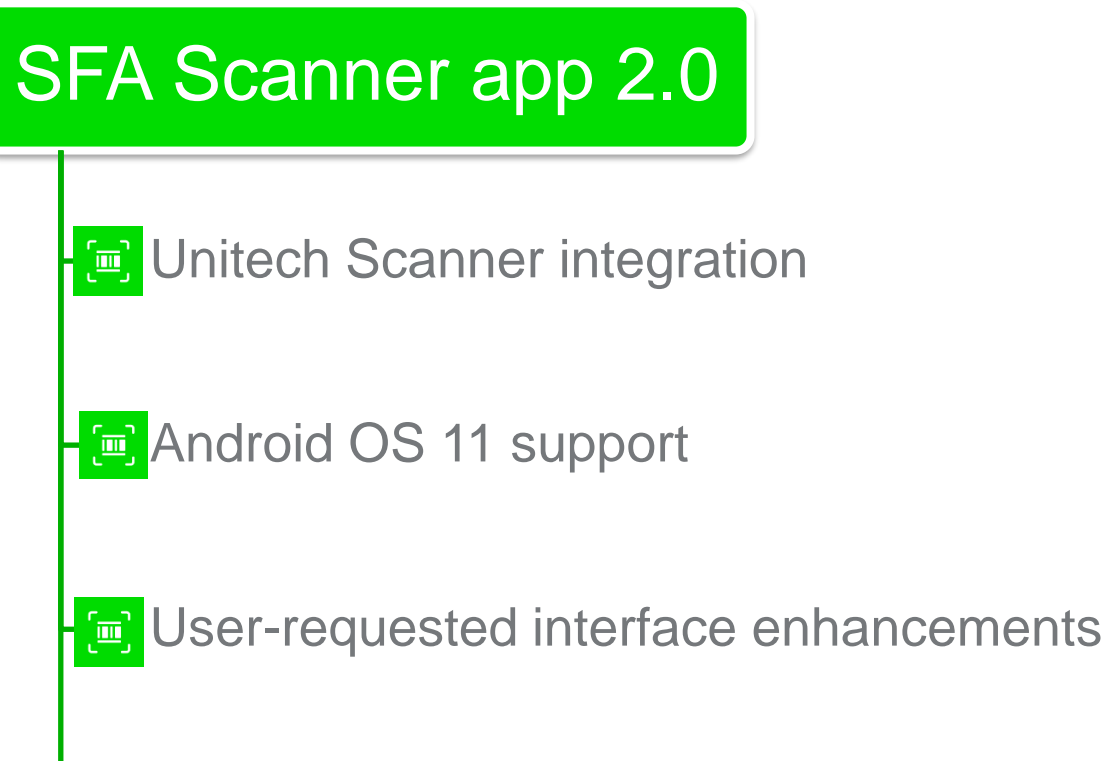

Thoroughly updated components to provide the most secure connections possible

Key: Multiple

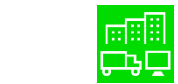

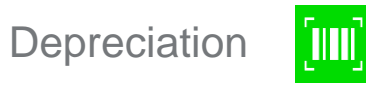

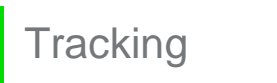

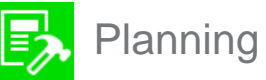

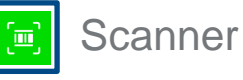

# **Unitech Android scanner integration**

Faster inventories – Use the Unitech button in place of tapping the app scan icon

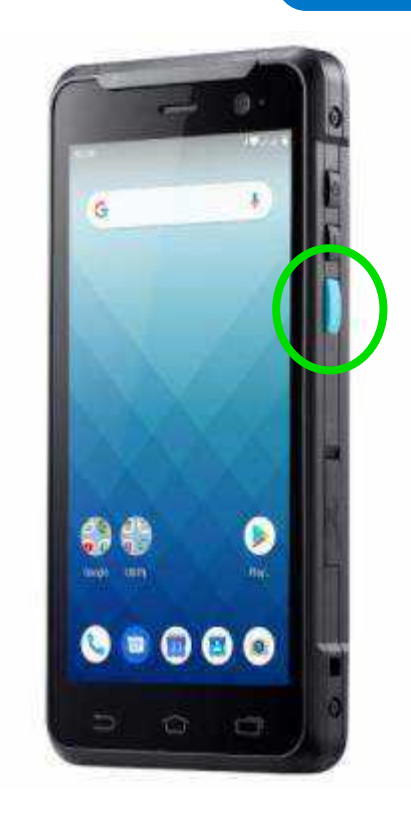

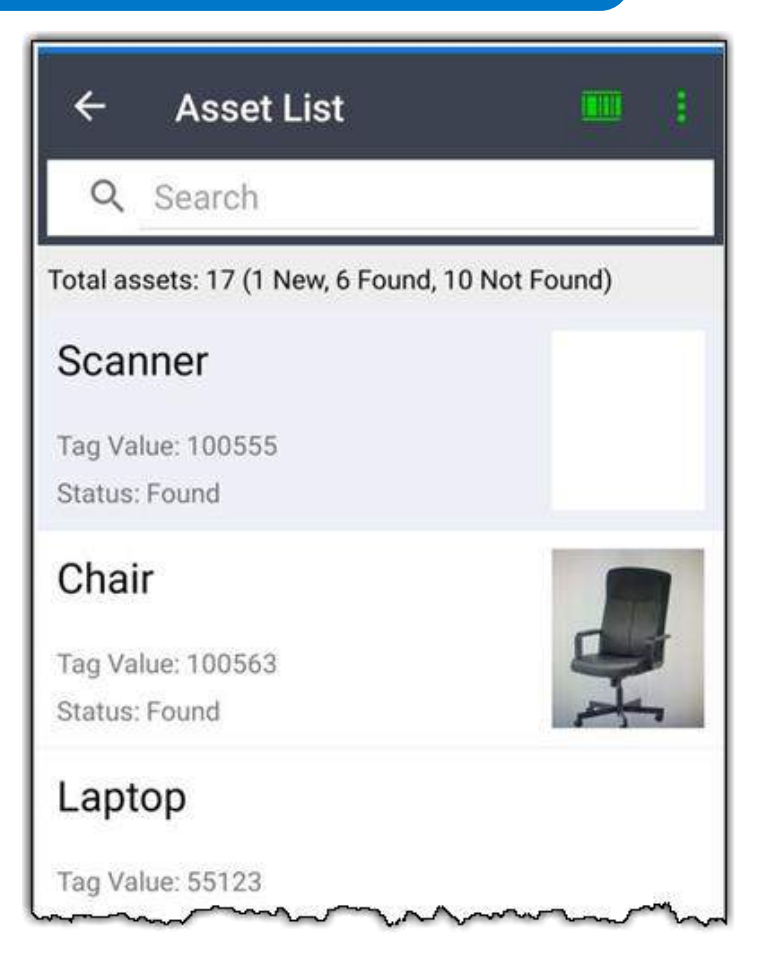

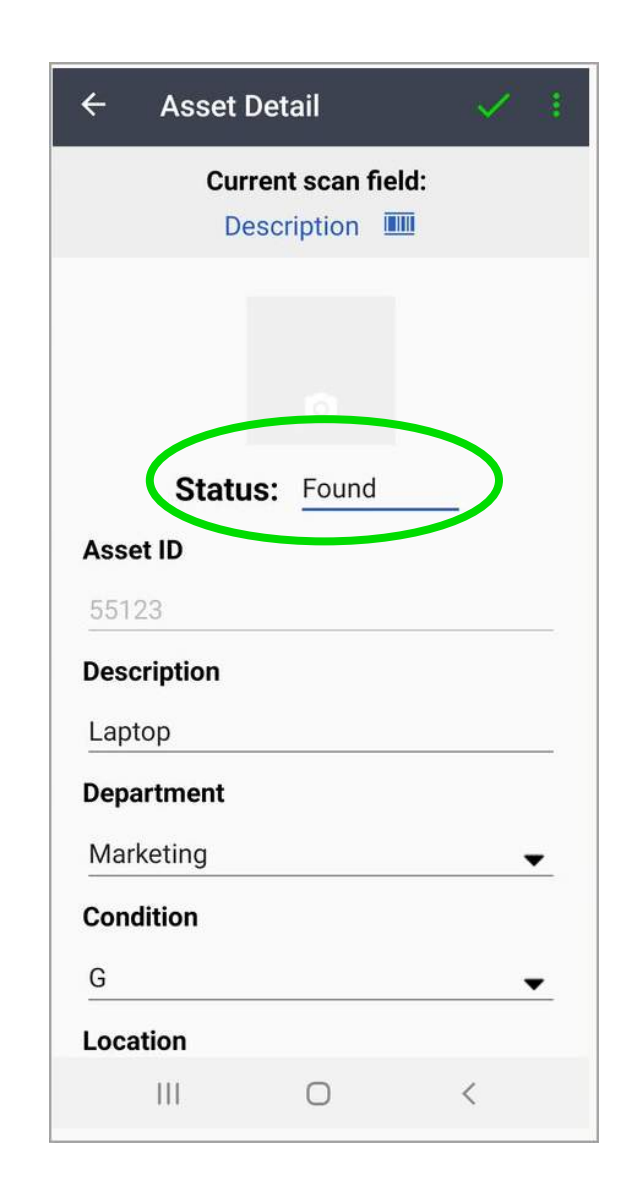

Sac

### sage

## Latest security

Your organization must approve the OneDrive access to company files, when enabled in their Azure Active Directory setup.

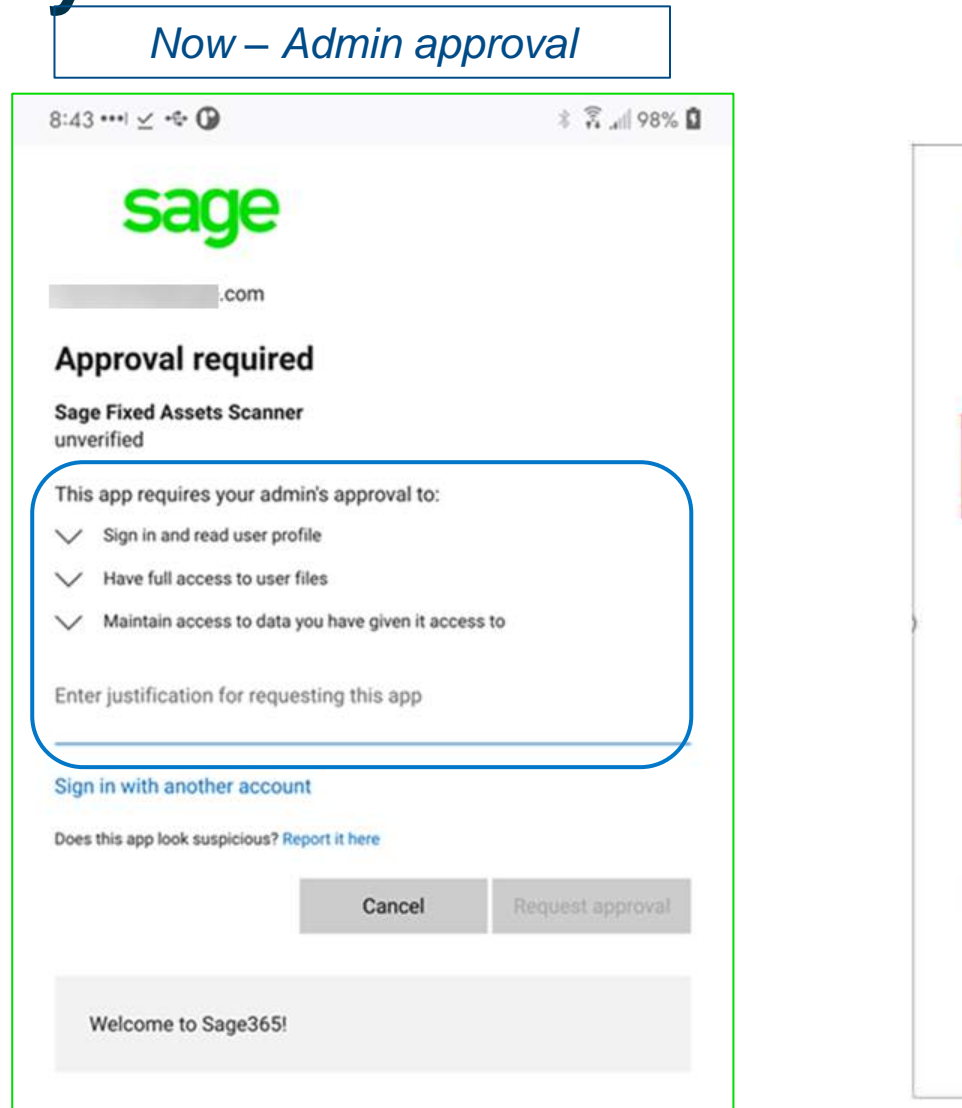

#### Future - blue verified badge

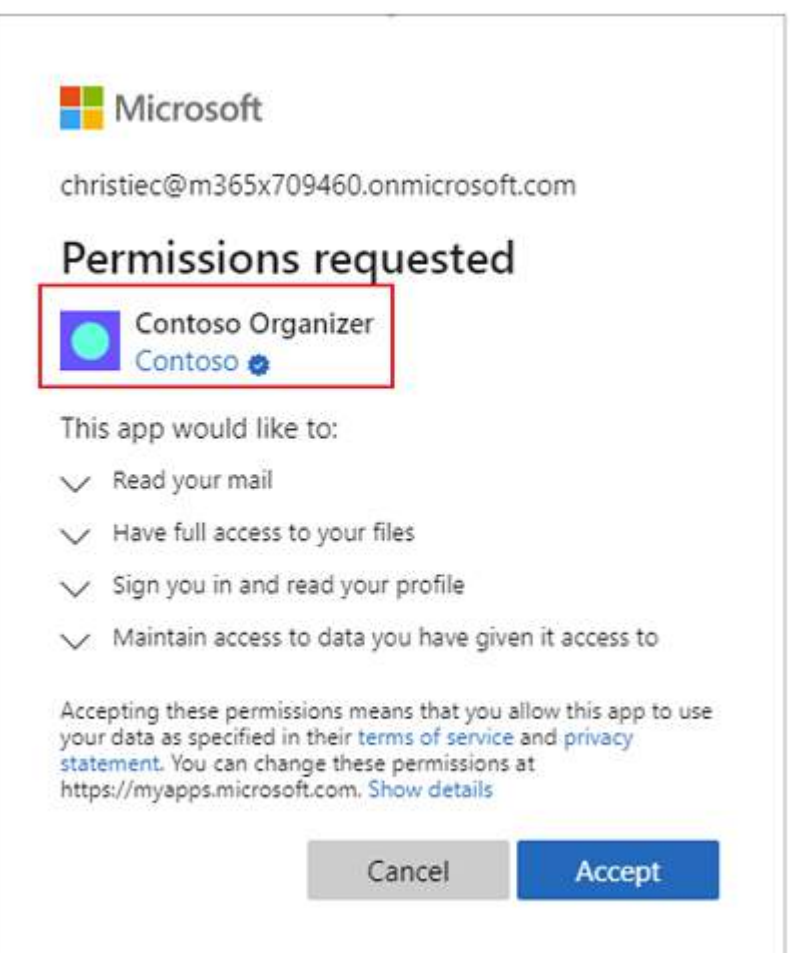

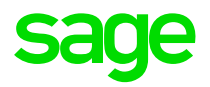

## Infrastructure work

# Infrastructure Work – 1 of 2

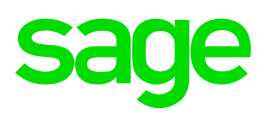

# SFA 2022.0

Security code scan and remediation

Security compliance

Integration Testing

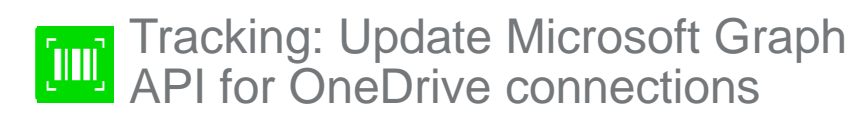

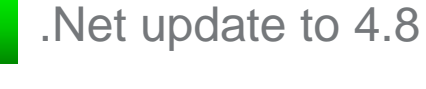

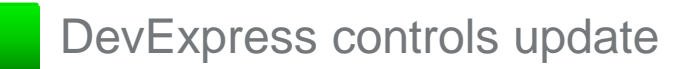

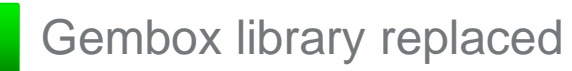

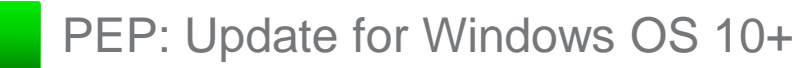

## **Infrastructure Work 2 of 2**

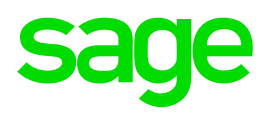

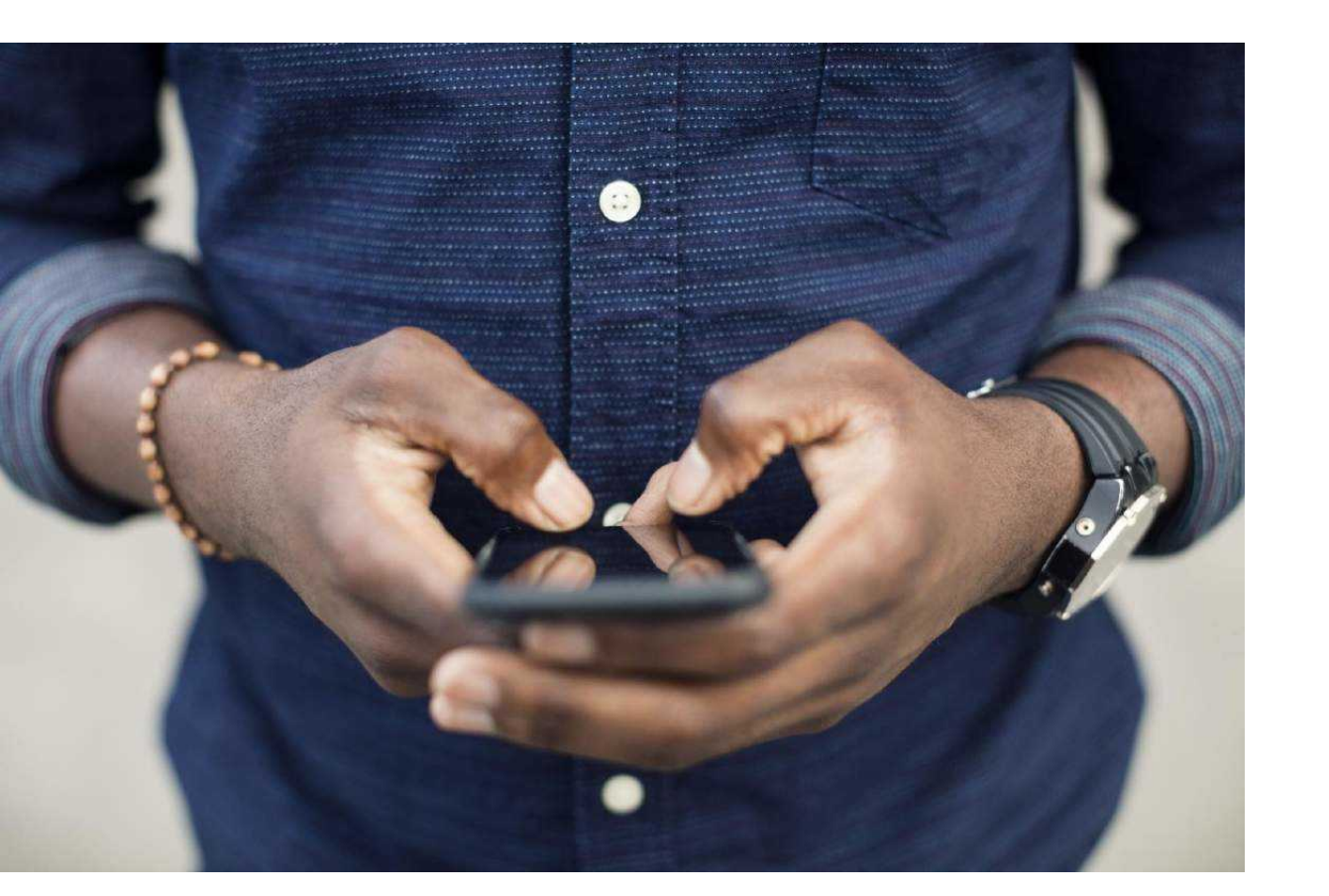

### SFA Scanner app 2.0

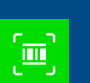

Update Libraries

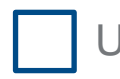

Update Analytics to Reporting

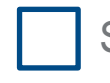

Security Penetration Test

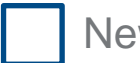

New compiler target Android 11

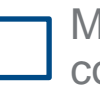

Microsoft verified app for OneDrive connection (pending)

### **Defect Fixes**

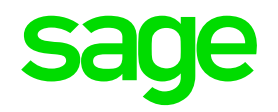

With this release, Sage made the following defect fixes to the indicated Sage Fixed Assets products. Fixes with no specific product notation apply to all products that include the feature.

#### Folder box not present when browsing for New Database location

Fixed an issue where the folder box did not display on the Browse for Folder window when creating a new database.

#### **Bulk Edit incorrect message**

#### Sage Fixed Assets—Depreciation (Premier, Network, and Standard)

When performing a Bulk Edit with an Effective Date of the Current Thru Date (CTD) on an asset that has a Begin Date equal to the CTD, the validation report will no longer incorrectly display an "Asset is fully depreciated" message.

#### Delete/Link in Image Manager does not apply to the currently open asset Sage Fixed Assets—Depreciation, Tracking (Premier, Network, and Standard)

Fixed an issue where an image that is linked or deleted while in the Image Tab of Asset Detail does not show as linked or deleted until exiting and returning to the asset.

### **Defect Fixes**

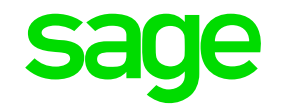

### Unable to connect to OneDrive when performing an inventory Sage Fixed Assets—Tracking (Premier, Network, and Standard)

Fixed occasional issues where connections to OneDrive failed.

#### **Reset OneDrive Login missing from Receive Reader Data window**

Sage Fixed Assets—Tracking (Premier, Network, and Standard) Fixed an issue where the Reset OneDrive Login checkbox is missing from the Receive Reader Data window.

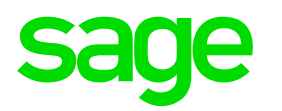

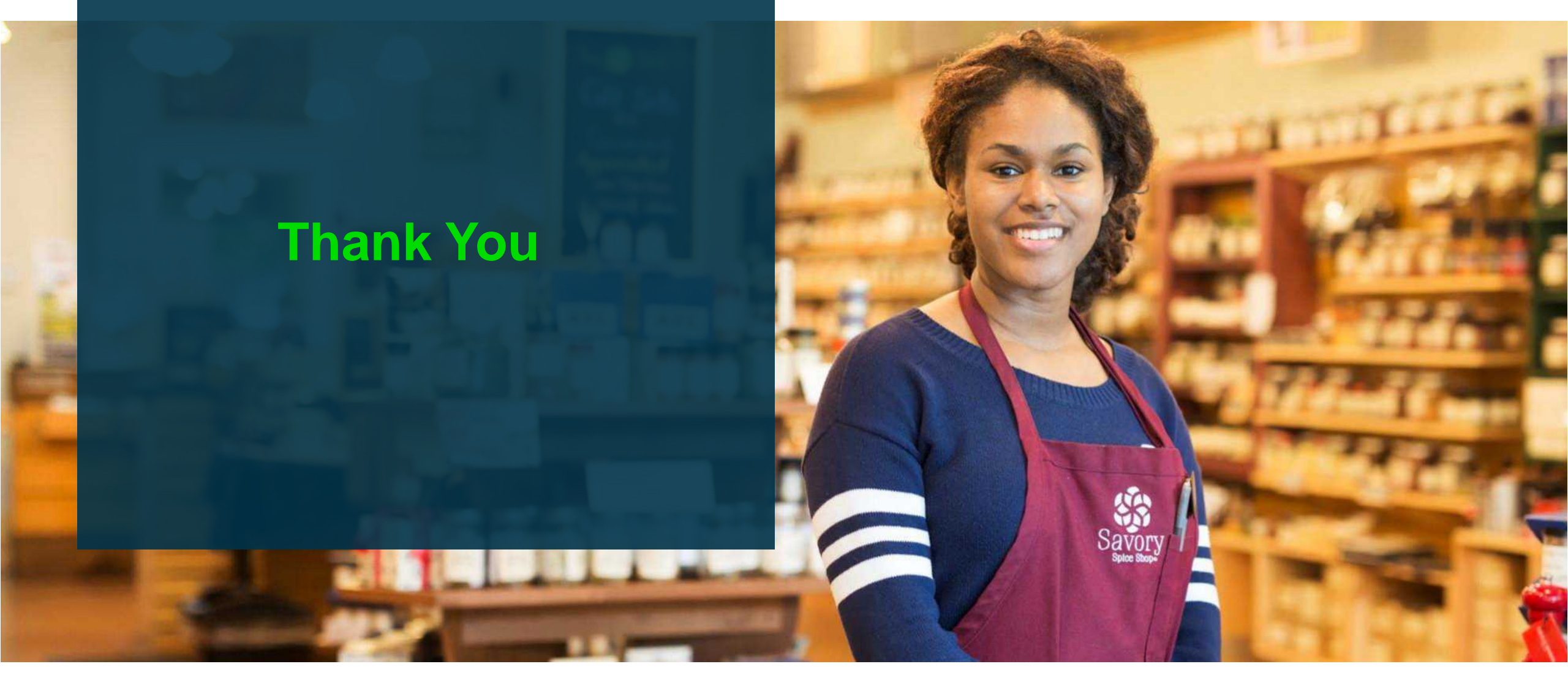